"Caratteristiche e guida all'utilizzo del form on line DGUE - Documento di gara unico europeo in formato elettronico"

Versione 1 - Febbraio 2024

#### INDICE

| 1 Premessa                                                                                                  | 3  |
|----------------------------------------------------------------------------------------------------|----|
| 2 DGUE: Sezione "Procedura"                                                                                 | 4  |
| Parte I: Informazioni sulla procedura di appalto e sull'amministrazione aggiudicatrice o ente aggiudicatore | 4  |
| Parte II : Informazioni sull'Operatore Economico                                                            | 6  |
| 3 DGUE: Sezione "Esclusione"                                                                                | 12 |
| Parte III: Motivi di esclusione                                                                             | 12 |
| 4 DGUE: Sezione "Selezione"                                                                                 | 33 |
| Parte IV: Criteri di selezione                                                                              | 33 |
| 5 DGUE: Sezione "Riduzione"                                                                                 | 55 |
| Parte V: Riduzione del numero dei candidati qualificati                                                     | 55 |
| 6 DGUE: Sezione "Dichiarazioni finali"                                                                      | 55 |
| Parte VI: Fine                                                                                              | 55 |

#### 1 Premessa

Il presente documento mostra le immagini del questionario on line che l'operatore economico deve compilare per generare il DGUE elettronico richiesto per la partecipazione ad una procedura aperta, ristretta o negoziata. Nell'attuale versione di START, il DGUE elettronico non viene generato sugli affidamenti diretti.

Il DGUE elettronico, implementato su START secondo le specifiche tecniche fornite da Agid (Agenzia per l'Italia Digitale) valide per tutte le piattaforme di eprocurement, permette:

- alla stazione appaltante, in fase di predisposizione di una procedura di gara, di visualizzare le cause di esclusione della Parte III del DGUE, di indicare attraverso la selezione di criteri elencati nel form on line nella Parte IV i requisiti di ordine speciali richiesti ai concorrenti nell'avviso, bando o documenti di gara e selezionare la eventuale riduzione del numero di candidati qualificati;
- **al concorrente**, in fase di partecipazione ad una procedura, di fornire le informazioni sull'operatore economico e sui soggetti di cui all'art. 94, co. 3 del codice, sull'eventuale affidamento e capacità di altri soggetti (a fini dell'avvalimento) e sul ricorso al subappalto, di non trovarsi in una situazione di esclusione, di soddisfare i requisiti di selezione.

Lo scopo del presente documento è offrire alle stazioni appaltanti una presentazione di tutte le videate con le informazioni che vengono richieste agli operatori in fase di predisposizione del DGUE. Questo documento può essere uno strumento utile alle stazioni appaltanti per fornire ai concorrenti eventuali indicazioni necessarie per la compilazione del DGUE in formato digitale e rispondere ad eventuali richieste di chiarimento in merito alla sua predisposizione.

Il Ministero delle Infrastrutture e dei Trasporti con il "Comunicato relativo alle Linee guida per la compilazione del modello di formulario di Documento di Gara unico Europeo (DGUE) approvato dal Regolamento di esecuzione (UE) 2016/7 della Commissione del 5 gennaio 2016" del 30.06.2023 ha fornito indicazioni in ordine alla corretta compilazione del DGUE nel formato digitale, nell'ambito del vigente quadro normativo nazionale.

In fase di predisposizione di una procedura, il DGUE generato dalla stazione appaltante contiene la Parte I, III, IV, V e VI ed è disponibile nel tab. "requisiti di partecipazione" della singola procedura in formato xml e pdf; solo il DGUE generato dal concorrente contiene la Parte II - Informazioni sull'operatore economico.

Nel caso di partecipazione in forma di consorzio ordinario, raggruppamento temporaneo, GEIE, rete d'imprese, il sistema START prevede la compilazione del questionario on line per ciascun membro dell'operatore riunito (il sistema gestisce il DGUE elettronico allo stesso modo della domanda di

partecipazione) da parte della mandataria/capogruppo. Nell'attuale versione di START, non è prevista la compilazione del questionario on line per le imprese ausiliarie in caso di avvalimento, per le consorziate esecutrici e per le consorziate che prestano i requisiti: in questi casi il concorrente deve inserire nell'apposito spazio creato dalla stazione appaltante su START il DGUE compilato e firmato, utilizzando un modello editabile reso disponibile dalla stazione appaltante nella documentazione allegata sulla singola procedura.

#### 2 DGUE: Sezione "Procedura"

Parte I: Informazioni sulla procedura di appalto e sull'amministrazione aggiudicatrice o ente aggiudicatore

| PROCEDURA       | ESCLUSIONE        | SELEZIONE        | RIDUZIONE       | DICHIARAZIONI FINALI      |                      |  |   |
|-----------------|-------------------|------------------|-----------------|---------------------------|----------------------|--|---|
| Parte I: Inform | azioni sulla proc | edura di appalte | o e sull'ammini | istrazione aggiudicatrice | o ente aggiudicatore |  |   |
|                 |                   |                  |                 |                           |                      |  |   |
| INFORMAZION     | II SULLA PUBBLICA | ZIONE            |                 |                           |                      |  | 1 |
| Numero avviso   | o bando ricevuto  |                  | -               |                           |                      |  |   |
|                 |                   |                  |                 |                           |                      |  |   |
| Numero dell'avv | iso nella GU S:   |                  | -               |                           |                      |  |   |
|                 |                   |                  |                 |                           |                      |  |   |
| UNE GENE GU S   |                   |                  | -               |                           |                      |  |   |
| Numero Gazzet   | ta Ufficiale      |                  | -               |                           |                      |  |   |
|                 |                   |                  |                 |                           |                      |  |   |

| IDENTITA' DEL COMMITTENTE |                                          | ^ |
|---------------------------|------------------------------------------|---|
| Denominazione ufficiale   | Regione Toscana SA - Regione Toscana CDC |   |
| Paese                     | Italia                                   |   |

| INFORMAZIONI SULLA PROCEDURA DI APPALTO                                                                          |                  | ^ |  |  |  |
|----------------------------------------------------------------------------------------------------|------------------|---|--|--|--|
| Tipo di procedura                                                                                                | Procedura aperta |   |  |  |  |
| Titolo                                                                                                    | Test DGUE        |   |  |  |  |
| Descrizione breve                                                                                                | Test DGUE -      |   |  |  |  |
| Numero di riferimento attribuito al fascicolo dall'amministrazione -<br>aggiudicatrice o dall'ente aggiudicatore |                  |   |  |  |  |
| Prego considerare i seguenti requisiti circa la gestione dei lotti in questa procedura di acquisto.              |                  |   |  |  |  |
| L'OE può inserire offerta per *                                                                                  |                  |   |  |  |  |
| Massimo numero di lotti *                                                                                        |                  |   |  |  |  |
| Massimo numero di lotti aggiudicabili *                                                                          |                  |   |  |  |  |

ATTENZIONE: Nell'attuale versione di START, il concorrente deve obbligatoriamente inserire le informazioni relative alla sezione "Prego considerare i seguenti requisiti circa la gestione dei lotti di questa procedura di acquisto".

Il campo "L'OE può inserire offerta per \* " ammette valori numeri e testuali; i campi "massimo numero di lotti" e "massimo numero di lotti aggiudicabili" ammettono solo valori numeri.

Si invitano le stazioni appaltanti a fornire indicazioni agli operatori economici sulla compilazione di campi suddetti: visto che queste informazioni non hanno rilevanza in fase di verifica da parte della stazione appaltante possono essere inseriti dagli operatori testi e numeri qualunque.

Stiamo lavorando per eliminare l'obbligatorietà di questi campi.

# Parte II : Informazioni sull'Operatore Economico

Le seguenti immagini mostrano il questionario on line nel caso in cui il concorrente risponda "NO"

| Parte II : Informazioni sull'Operatore Economico                                                                                                    |                             |                                                                                                    |                               |   |  |
|----------------------------------------------------------------------------------------------------|-----------------------------|----------------------------------------------------------------------------------------------------|-------------------------------|---|--|
| A: INFORMAZIONI SULL'OPERATO                                                                                                    | RE ECONOMICO                |                                                                                                    |                               | ^ |  |
| RUOLO*                                                                                                    | 1                           |                                                                                                    |                               |   |  |
| Nome/Denominazione*                                                                                                    | Fornitore01 Spa             | Email/PEC*                                                                                                    | carmela.mammola@accenture.com |   |  |
| Via e numero civico*                                                                                                    | Via Dolcè&Gabbanà'èàùò 23-A | Telefono*                                                                                                    | 456876543                     |   |  |
| CAP*                                                                                                    | 26866                       | Persona o persone di contatto*                                                                                             | Dario secondario              |   |  |
| Città*                                                                                                    | Bertonico                   | Partita IVA                                                                                                    | 25395638346                   |   |  |
| Paese*                                                                                                    | Italia                      | Se non è applicabile un numero di<br>partita IVA indicare un altro<br>numero di identificazione<br>nazionale, se richiesto |                               |   |  |
| Indirizzo internet                                                                                                    |                             |                                                                                                    |                               |   |  |
| Solo se l'appalto è riservato: l'operatore economico è un<br>laboratorio protetto, una 'impresa sociale' o provvederà<br>all'esecuzione del contratto nel contesto di programmi di lavoro<br>protetti?*                                                                |                             |                                                                                                    |                               |   |  |
| Se pertinente: l'operatore economico è iscritto in un elenco<br>ufficiale degli operatori economici riconosciuti, oppure possiede<br>un certificato equivalente (ad esempio rilasciato nell'ambito di un<br>sistema nazionale di qualificazione o prequalificazione)?* |                             |                                                                                                    |                               |   |  |
| Inserire inoltre tutte le informazioni mancanti nella parte IV, sezione A, B, C, o D, secondo il caso, SOLO se richiesto dal pertinente avviso o bando o dai documenti di<br>gara                                                                                      |                             |                                                                                                    |                               |   |  |
| L'operatore economico partecipa alla procedura di appalto<br>Insieme ad altri?" Si No                                                                                                    |                             |                                                                                                    |                               |   |  |
| Se pertinente, indicare il lotto o i lotti per i quali si intende presentare offerta:                                                                                                    |                             |                                                                                                    |                               |   |  |
| Identificativo lotto* 1                                                                                                    |                             |                                                                                                    |                               |   |  |
| L'Operatore Economico è una Micro, Piccola o Media Impresa?* Si No                                                                                                    |                             |                                                                                                    |                               |   |  |

| B: INFORMAZIONI SUI RAPPRESENTANTI DELL'OPERATORE ECONOMICO                                                                                                    |             | ^      | • |
|----------------------------------------------------------------------------------------------------|-------------|--------|---|
| 1 test test<br>gfg 04/01/2024<br>dergtrgtrrtyt                                                                                                    | 6           | 1      |   |
| C: INFORMAZIONI SULL'AFFIDAMENTO SULLE CAPACITA' DI ALTRI SOGGETTI                                                                                                    |             | ^      | • |
| L'operatore economico fa affidamento sulle capacità di altri<br>soggetti per soddisfare i criteri di selezione della parte IV e<br>rispettare i criteri e le regole (eventuali) della parte V?* |             |        |   |
| D: INFORMAZIONI SUI SUBAPPALTATORI SULLE CUI CAPACITA' L'OPERATORE ECONOMICO NON FA AFFIDAMENTO                                                                                                 |             | ^      |   |
| L'operatore economico intende subappaltare parte del contratto a Si No                                                                                                    |             |        |   |
| SALVA E GENERA PDF                                                                                                    | SALVA BOZZA | AVANTI |   |

# Le seguenti immagini mostrano il questionario on line nel caso in cui il concorrente risponda "SI"

| Solo se l'appalto è riservato: l'operatore economico è un<br>laboratorio protetto, una "impresa sociale" o provvederà<br>all'esecuzione del contratto nel contesto di programmi di lavoro<br>protetti?* | Sì No |
|----------------------------------------------------------------------------------------------------|-------|
| Qual è la percentuale corrispondente di lavoratori con disabilità o<br>svantaggiati?                                                                                                    |       |
| Se richiesto, specificare a quale o quali categorie di lavoratori<br>con disabilità o svantaggiati appartengono i dipendenti<br>interessati:                                                            |       |
| Se la documentazione pertinente è disponibile elettronicamente,<br>indicare:                                                                                                    | Sì No |

| Se pertinente: l'operatore economico è iscritto in un elenco<br>ufficiale degli operatori economici riconosciuti, oppure possiede<br>un certificato equivalente (ad esempio rilasciato nell'ambito di un<br>sistema nazionale di qualificazione o prequalificazione)?* | Sì No |
|----------------------------------------------------------------------------------------------------|-------|
| Fornire il nome dell'elenco o del certificato e il numero di<br>registrazione o certificazione pertinente, se applicabile*                                                                                                    |       |
| Se il certificato di registrazione o certificazione è disponibile per<br>via elettronica, si prega di indicare dove                                                                                                    |       |
| Indicare i riferimenti su cui si basa la registrazione o la<br>certificazione e, se del caso, la classificazione ottenuta<br>nell'elenco ufficiale*                                                                                                    |       |
| La registrazione o la certificazione coprono tutti i criteri di<br>selezione richiesti?*                                                                                                    | Sì No |
| Se la documentazione pertinente è disponibile elettronicamente,<br>indicare:*                                                                                                    | Sì No |

| Inserire inoltre tutte le informazioni mancanti nella par<br>gara                                                | te IV, sezione A, B, C, o D, secondo il caso, SOLO se richiesto dal pertinente avviso o bando o dai documenti di |
|----------------------------------------------------------------------------------------------------|----------------------------------------------------------------------------------------------------|
| L'operatore economico partecipa alla procedura di appalto<br>insieme ad altri?*                                  | Sì No                                                                                                    |
| Si prega di indicare il ruolo dell'operatore economico nel gruppo<br>(leader, responsabile di compiti specifici) |                                                                                                    |
| Identificare gli altri operatori economici che partecipano insieme<br>alla procedura di aggiudicazione           |                                                                                                    |
| Dove applicabile, nome del gruppo partecipante                                                                   |                                                                                                    |
| Se la documentazione pertinente è disponibile elettronicamente,<br>indicare:                                     | Sì No                                                                                                    |
| Se pertinente, indicare il lotto o i lotti per i quali si inter                                                  | ide presentare offerta:                                                                                          |
| Identificativo lotto*                                                                                            |                                                                                                    |

| B: INFORMAZIONI SUI RAPPRESENTANTI DELL'OPERATORE ECO                                                                                                    | ONOMICO                                  | + AGGIUNGI | ^ |
|----------------------------------------------------------------------------------------------------|------------------------------------------|------------|---|
| C: INFORMAZIONI SULL'AFFIDAMENTO SULLE CAPACITA' DI AL                                                                                                    | TRI SOGGETTI                             |            | ^ |
| L'operatore economico fa affidamento sulle capacità di altri<br>soggetti per soddisfare i criteri di selezione della parte IV e<br>rispettare i criteri e le regole (eventuali) della parte V?* | Si No                                    |            |   |
| Ragione sociale*                                                                                                    |                                          |            |   |
| Identificativo*                                                                                                    |                                          |            |   |
| Attività svolta (per questa specifica procedura)*                                                                                                    |                                          |            |   |
| Se la documentazione pertinente è disponibile elettronicamente,<br>indicare:*                                                                                                    | Si No                                    |            |   |
| D: INFORMAZIONI SUI SUBAPPALTATORI SULLE CUI CAPACITA'                                                                                                    | L'OPERATORE ECONOMICO NON FA AFFIDAMENTO |            | ^ |
| L'operatore economico intende subappaltare parte del contratto a terzi?*                                                                                                    | Si No                                    |            |   |
| Attività svolta (per questa specifica procedura)*                                                                                                    |                                          |            |   |
| Quota (espressa in percentuale) sull'importo contrattuale                                                                                                    |                                          |            |   |

Cliccando sul pulsane "Aggiungi" in corrispondenza della sezione B: Informazioni sui rappresentanti dell'operatore economico si apre la seguente maschera

| Nome*                                                                                                    |            |          | Cognome*                  |  |
|----------------------------------------------------------------------------------------------------|------------|----------|---------------------------|--|
| Data di nascita*                                                                                         | DD/MM/YYYY | <b>#</b> | Luogo di nascita*         |  |
| Codice Fiscale*                                                                                          |            |          |                           |  |
| Via e numero civico                                                                                      |            |          | Email                     |  |
| CAP                                                                                                    |            |          | Telefono                  |  |
| Città                                                                                                    |            |          | Posizione/Titolo ad agire |  |
| Paese                                                                                                    |            |          |                           |  |
| Se necessario, fornire precisazioni sulla<br>rappresentanza (forma, portata, scopo, firma<br>congiunta): |            |          |                           |  |
|                                                                                                    |            |          |                           |  |

### 3 DGUE: Sezione "Esclusione"

### Parte III: Motivi di esclusione

In fase di predisposizione di una procedura di gara, la stazione appaltante visualizza le cause di esclusione della Parte III del DGUE.

In fase di partecipazione, per ciascun motivo di esclusione, il concorrente deve fornire le informazioni relative all'assenza dei motivi di esclusione.

Sez. A - Motivi di esclusione: Motivi legati a condanne penali

| A: MOTIVI DI ESCLUSIONE: MOTIVI LEGATI A CONDANNE PENALI                                                                                                    |                   |       |
|----------------------------------------------------------------------------------------------------|-------------------|-------|
| Reati terroristici o reati connessi alle attività terroristiche<br>In riferimento alla normativa Italiana vigente: Reati di terrorismo<br>o reati collegati ad attività terroristiche quali definiti negli articoli<br>1 e 3 della decisione quadro del Consiglio del 13 giugno 2002<br>sulla lotta al terrorismo (GU L 164 del 22.6.2002). Questo motivo<br>di esclusione include anche l'incitamento il favoreggiamento o il<br>tentativo di commettere un reato di cui all'articolo 4 di tale<br>decisione quadro. Reati terroristici o reati connessi alle attività<br>terroristiche - Decreto legislativo 31 marzo 2023 n. 36 - art. 94<br>co. 1 lett. e) L'operatore economico ovvero uno dei soggetti di cui<br>all'articolo 94 co. 3 del Decreto legislativo 36 del 31 marzo 2023<br>sono stati condannati con sentenza definitiva o decreto penale di<br>condanna divenuto irrevocabile per il motivo indicato sopra? | La tua risposta * | Sì No |
| Partecipazione a un'organizzazione criminale<br>In riferimento alla normativa Italiana vigente: Partecipazione a<br>un'organizzazione criminale come definita all'articolo 2 della<br>Decisione quadro 2008/841/GAI del Consiglio del 24 ottobre<br>2008 sulla lotta alla criminalità organizzata. Partecipazione ad<br>un'organizzazione criminale - Decreto legislativo 31 marzo 2023<br>n. 36 - art. 94 co. 1 lett. a) L'operatore economico ovvero uno dei<br>soggetti di cui all'articolo 94 co. 3 del Decreto legislativo 36 del<br>31 marzo 2023 sono stati condannati con sentenza definitiva o<br>decreto penale di condanna divenuto irrevocabile per il motivo<br>indicato sopra?                                                                                                    | La tua risposta * | Sì No |

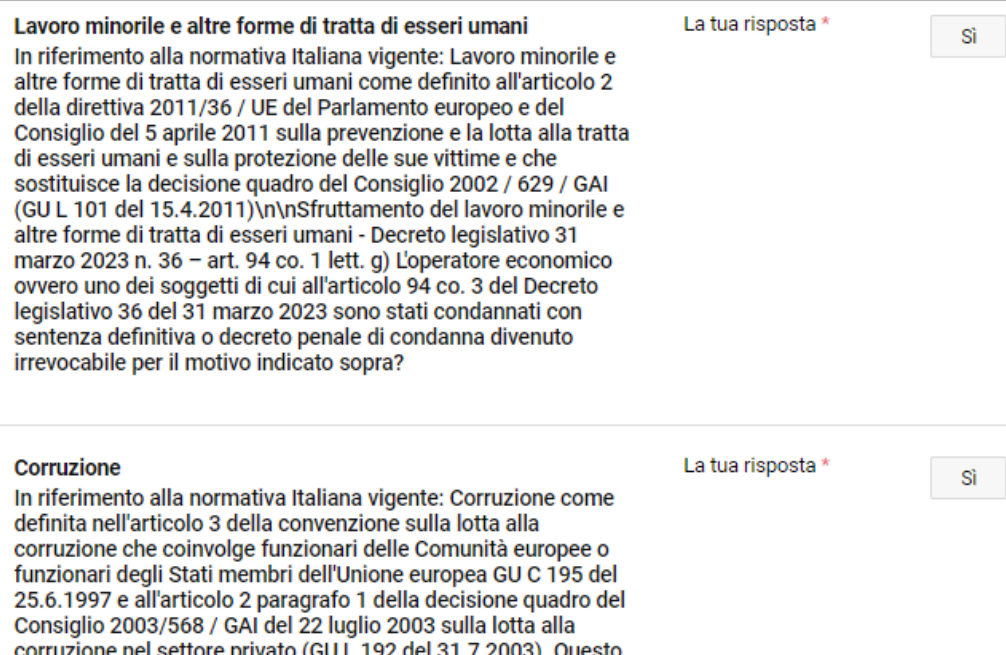

In riferimento alla normativa italiana vigente: Corruzione come definita nell'articolo 3 della convenzione sulla lotta alla corruzione che coinvolge funzionari delle Comunità europee o funzionari degli Stati membri dell'Unione europea GU C 195 del 25.6.1997 e all'articolo 2 paragrafo 1 della decisione quadro del Consiglio 2003/568 / GAI del 22 luglio 2003 sulla lotta alla corruzione nel settore privato (GU L 192 del 31.7.2003). Questo motivo di esclusione include anche la corruzione come definita nel diritto nazionale dell'amministrazione aggiudicatrice (ente aggiudicatore) o dell'operatore economico. Corruzione - Decreto legislativo 31 marzo 2023 n. 36 - art. 94 co. 1 lett. b) L'operatore economico ovvero uno dei soggetti di cui all'articolo 94 co. 3 del Decreto legislativo 36 del 31 marzo 2023 sono stati condannati con sentenza definitiva o decreto penale di condanna divenuto irrevocabile per il motivo indicato sopra? No

No

| Frode<br>In riferimento alla normativa Italiana vigente: Frode ai sensi<br>dell'articolo 1 della Convenzione sulla tutela degli interessi<br>finanziari delle Comunità europee (GU C 316 del 27.11.1995).<br>Frode - Decreto legislativo 31 marzo 2023 n. 36 - art. 94 co. 1<br>lett. d) L'operatore economico ovvero uno dei soggetti di cui<br>all'articolo 94 co. 3 del Decreto legislativo 36 del 31 marzo 2023<br>sono stati condannati con sentenza definitiva o decreto penale di<br>condanna divenuto irrevocabile per il motivo indicato sopra?                                                                                                    | La tua risposta * | Sì No |
|----------------------------------------------------------------------------------------------------|-------------------|-------|
| Riciclaggio di proventi di attività criminose o finanziamento del terrorismo<br>In riferimento alla normativa Italiana vigente: Riciclaggio di denaro o finanziamento del terrorismo come definito all'articolo 2 della direttiva 2011/36 / UE del Parlamento europeo e del Consiglio del 5 aprile 2011 sulla prevenzione e la lotta alla tratta di esseri umani e sulla protezione delle sue vittime e che sostituisce la decisione quadro del Consiglio 2002 / 629 / GAI (GU L 101 del 15.4.2011). Riciclaggio di proventi di attività criminose o finanziamento del terrorismo - Decreto legislativo 31 marzo 2023 n. 36 - art. 94 co. 1 lett. f) L'operatore economico ovvero uno dei soggetti di cui all'articolo 94 co. 3 del Decreto legislativo 36 del 31 marzo 2023 sono stati condannati con sentenza definitiva o decreto penale di condanna divenuto irrevocabile per il motivo indicato sopra? | La tua risposta * | Sì No |

Per ciascun motivo di esclusione, se il concorrente risponde "SI", deve integrare le informazioni richieste con il pulsante "Aggiungi".

| PROCEDURA                                                                                                    | ESCLUSIONE                                                                                                    | SELEZIONE                                                                                                    | RIDUZIONE                                                                                                    | DICHIARAZIONI FINALI        |       |            |
|----------------------------------------------------------------------------------------------------|----------------------------------------------------------------------------------------------------|----------------------------------------------------------------------------------------------------|----------------------------------------------------------------------------------------------------|-----------------------------|-------|------------|
| Parte III: Motiv                                                                                                    | i di esclusione                                                                                                    |                                                                                                    |                                                                                                    |                             |       |            |
| A: MOTIVI DI E                                                                                                    | SCLUSIONE: MOTIV                                                                                                    | /I LEGATI A COND                                                                                                    | ANNE PENALI                                                                                                    |                             |       | ^          |
| Reati terrorist<br>In riferimento<br>o reati collega<br>1 e 3 della dec<br>sulla lotta al t<br>di esclusione i<br>tentativo di co<br>decisione qua<br>terroristiche -<br>co. 1 lett. e) L'<br>all'articolo 94<br>sono stati con<br>condanna dive | ici o reati connes:<br>alla normativa Ita<br>ti ad attività terro<br>cisione quadro del<br>errorismo (GU L 1<br>include anche l'inu<br>mmettere un reat<br>dro. Reati terroris<br>Decreto legislativ<br>operatore econom<br>co. 3 del Decreto<br>idannati con sente<br>enuto irrevocabile | si alle attività ter<br>liana vigente: Re<br>ristiche quali del<br>l Consiglio del 13<br>64 del 22.6.2002<br>citamento il favo<br>to di cui all'artico<br>tici o reati conne<br>o 31 marzo 2022<br>nico ovvero uno e<br>legislativo 36 de<br>enza definitiva o<br>per il motivo ind | rroristiche<br>eati di terrorismo<br>finiti negli articol<br>3 giugno 2002<br>2). Questo motivu<br>reggiamento o 1<br>06 4 di tale<br>essi alle attività<br>3 n. 36 - art. 94<br>dei soggetti di cu<br>1 31 marzo 2023<br>decreto penale o<br>licato sopra? | La tua risposta *<br>i<br>i | Si No | + AGGIUNGI |
| Partecipazion<br>In riferimento<br>un'organizzazi<br>Decisione qua<br>2008 sulla lott<br>un'organizzazi<br>n. 36 - art. 94<br>soggetti di cui<br>31 marzo 2022<br>decreto penal<br>indicato sopra                                                | e a un'organizzazi<br>alla normativa Ita<br>one criminale cor<br>dro 2008/841/GA<br>ta alla criminalità<br>ione criminale - Di<br>co. 1 lett. a) Lope<br>i all'articolo 94 co<br>3 sono stati condi<br>e di condanna divi<br>?                                                            | ione criminale<br>liana vigente: Pa<br>me definita all'ar<br>I del Consiglio d<br>organizzata. Par<br>ecreto legislativo<br>ratore economic<br>. 3 del Decreto le<br>annati con sente<br>enuto irrevocabil                                                                          | artecipazione a<br>ticolo 2 della<br>lel 24 ottobre<br>tecipazione ad<br>o 31 marzo 2023<br>o ovvero uno dei<br>gislativo 36 del<br>nza definitiva o<br>le per il motivo                                                                                    | La tua risposta *           | Si No | + AGGIUNGI |

Le immagini che seguono mostrano per ogni motivo di esclusione le maschere da compilare cliccando sul pulsante "Aggiungi"

| Reati terroristici o reati connessi alle attività terroris                             | la neverazione e la lotta alla tratta |          |
|----------------------------------------------------------------------------------------|---------------------------------------|----------|
| Data della condanna*                                                                   | DD/MM/YYYY HH:mm                      | m        |
| Durata dalla constanza ( Data inizia )*                                                |                                       |          |
| Durata della condarina ( Data inizio )-                                                | DD/MM/YYYY HH.mm                      | <b>—</b> |
| Durata della condanna ( Data fine )*                                                   | DD/MM/YYYY HHzmm                      | <b>—</b> |
|                                                                                        |                                       |          |
| Motivo*                                                                                | Motivo                                | Π        |
|                                                                                        |                                       |          |
| Chi è stato condannato?                                                                | Chi è stato condannato?               | п        |
| Durata dal pariodo di apoluniono ( Data inizio )*                                      |                                       |          |
| burata del periodo di esclusione ( bata inizio )-                                      | DD/MM/YYYY HH:mm                      | <b>—</b> |
| Durata del periodo di esclusione ( Data fine )*                                        | DD/MM/YYYY HH:mm                      | m        |
|                                                                                        |                                       |          |
| Sono state adottate misure per dimostrare la propria<br>affidabilità (self-cleaning)?* | Si No                                 |          |
| Descrivere le misure adottate                                                          | Descrivere le misure adottate         | п        |
|                                                                                        |                                       |          |
| le autorità in una banca dati di uno Stato membro UE?*                                 | Si No                                 |          |
| L'informazione è disponibile online?*                                                  | Si No                                 |          |
| Url*                                                                                   |                                       |          |
|                                                                                        |                                       |          |
| Codice*                                                                                |                                       |          |
| Emesso Da*                                                                             |                                       |          |
|                                                                                        |                                       |          |
|                                                                                        |                                       |          |

ANNULLA AGGIUNGI

|                                                                                                    |                               | ,                |
|----------------------------------------------------------------------------------------------------|-------------------------------|------------------|
| Lavoro minorile e altre forme di tratta di esseri umar                                                            | й.                            |                  |
| Data della condanna*                                                                                              | DD/MM/YYYY HH:mm              | <b> </b>         |
| Durate della conducera ( Data Inizia ):                                                                           |                               |                  |
| Durata della condanna ( Data Inizio )*                                                                            | DD/MM/YYYY HH.mm              | -                |
| Durata della condanna ( Data fine )*                                                                              | DD/MM/YYYY HH:mm              | <b>m</b>         |
|                                                                                                    |                               |                  |
| Motivo*                                                                                                    | Motivo                        | п                |
|                                                                                                    |                               |                  |
| Chi è stato condannato?                                                                                           | Chi è stato condannato?       | т                |
| Durata dal pariodo di apolusiona ( Data inizio )*                                                                 |                               |                  |
| bulata del periodo di esclusione ( bata inizio )                                                                  | DD/MM/YYYY HH:mm              | m                |
| Durata del periodo di esclusione ( Data fine )*                                                                   | DD/MM/YYYY HH-mm              | <b>m</b>         |
|                                                                                                    |                               |                  |
| Sono state adottate misure per dimostrare la propria<br>affidabilità (self-cleaning)?*                            | Si No                         |                  |
| Descrivere le misure adottate                                                                                     | Descrivere le misure adottate | IT               |
| Queste informazioni sono disponibili gratuitamente per<br>le autorità in una banca dati di uno Stato membro UE? * | Si No                         |                  |
| L'informazione è disponibile online?*                                                                             | Si No                         |                  |
| Url*                                                                                                    |                               |                  |
|                                                                                                    |                               |                  |
| Codice*                                                                                                    |                               |                  |
| Emesso Da*                                                                                                    |                               |                  |
|                                                                                                    |                               |                  |
|                                                                                                    |                               |                  |
|                                                                                                    |                               | ANNULLA AGGIUNGI |

| Corruzione                                                                                                    |                               |                  |
|----------------------------------------------------------------------------------------------------|-------------------------------|------------------|
| Data della condanna*                                                                                             | DD/MM/YYYY HH:mm              | -                |
|                                                                                                    |                               |                  |
| Durata della condanna ( Data inizio )*                                                                           | DD/MM/YYYY HH:mm              | <b> </b>         |
|                                                                                                    |                               |                  |
| Durata della condanna ( Data fine )*                                                                             | DD/MM/YYYY HH:mm              | •                |
|                                                                                                    |                               |                  |
| Motivo*                                                                                                    | Motivo                        | π                |
|                                                                                                    |                               |                  |
| Chi è stato condannato?                                                                                          | Chi è stato condannato?       | IT               |
|                                                                                                    |                               |                  |
| Durata del periodo di esclusione ( Data inizio )*                                                                | DD/MM/YYYY HH:mm              | <b>*</b>         |
|                                                                                                    |                               |                  |
| Durata del periodo di esclusione (Data fine )*                                                                   | DD/MM/YYYY HH:mm              | •                |
|                                                                                                    |                               |                  |
| Sono state adottate misure per dimostrare la propria<br>affidabilità (self-cleaning)?*                           | Si No                         |                  |
| Descrivere le misure adottate                                                                                    | Descrivere le misure adottate | IT               |
|                                                                                                    |                               |                  |
| Queste informazioni sono disponibili gratuitamente per<br>le autorità in una banca dati di uno Stato membro UE?* | Si No                         |                  |
| L'informazione è disponibile online?*                                                                            | Si No                         |                  |
| Url*                                                                                                    |                               |                  |
|                                                                                                    |                               |                  |
| Codice*                                                                                                    |                               |                  |
|                                                                                                    |                               |                  |
| Emesso Da*                                                                                                    |                               |                  |
|                                                                                                    |                               |                  |
|                                                                                                    |                               |                  |
|                                                                                                    |                               | ANNULLA AGGIUNGI |
|                                                                                                    |                               |                  |

| Frode                                                                                                    |                               |          |
|----------------------------------------------------------------------------------------------------|-------------------------------|----------|
| Data della condanna*                                                                                             | DD/MM/YYYY HH:mm              | <b>m</b> |
|                                                                                                    |                               |          |
| Durata della condanna ( Data inizio )*                                                                           | DD/MM/YYYY HH:mm              | <b>m</b> |
| Durata della condanna ( Data fine )*                                                                             |                               | -        |
|                                                                                                    | DU/MM/TTTT HEIMM              |          |
| Motivo*                                                                                                    |                               |          |
| Mouvo                                                                                                    | Mativo                        | п        |
| Chi à state condennate?                                                                                          |                               |          |
| Cini e stato condannato?                                                                                         | Chi è stato condannato?       | т        |
| Durata del periodo di esclusione ( Data inizio )*                                                                |                               | *        |
|                                                                                                    | DU/MM/TTTT HEIMM              |          |
| Durata del periodo di esclusione ( Data fine )*                                                                  | DD/MM/YYYY HH:mm              | <b>#</b> |
|                                                                                                    |                               |          |
| Sono state adottate misure per dimostrare la propria<br>affidabilità (self-cleaning)?*                           | Si No                         |          |
| Descrivere le misure adottate                                                                                    | Descrivere le misure adottate | П        |
|                                                                                                    |                               |          |
| Queste informazioni sono disponibili gratuitamente per<br>le autorità in una banca dati di uno Stato membro UE?* | Si No                         |          |
| L'informazione è disponibile online?*                                                                            | Si No                         |          |
| Url*                                                                                                    |                               |          |
|                                                                                                    |                               |          |
| Codice*                                                                                                    |                               |          |
|                                                                                                    |                               |          |
| Emesso Da*                                                                                                    |                               |          |
|                                                                                                    |                               |          |
|                                                                                                    |                               |          |
|                                                                                                    |                               | ACCIONCI |

| Partecipazione a un'organizzazione criminale                                                                                                    |                               |                  |
|----------------------------------------------------------------------------------------------------|-------------------------------|------------------|
| Data della condanna*                                                                                                    | DD/MM/YYYYY HH:mm             | <b>*</b>         |
| Durata della condanna ( Data inizio )*                                                                                                    | DD//MM/YYYY HH:mm             |                  |
|                                                                                                    |                               |                  |
| Durata della condanna ( Data fine )*                                                                                                    | DD/MM/YYYY HH:mm              | <b> </b>         |
|                                                                                                    |                               |                  |
| Motivo*                                                                                                    | Motivo                        | π                |
|                                                                                                    |                               |                  |
| Chi è stato condannato?                                                                                                    | Chi è atato condannato?       | т                |
|                                                                                                    |                               |                  |
| Durata del periodo di esclusione ( Data inizio )*                                                                                                    | DD/MM/YYYY HH:mm              | 8                |
| Durata del periodo di esclusione ( Data fine )*                                                                                                    | DD/MM/VVVV HHmm               | -                |
|                                                                                                    |                               |                  |
| Sono state adottate misure per dimostrare la propria<br>affidabilità (self-cleaning)?*                                                                     | Si No                         |                  |
| Descrivere le misure adottate                                                                                                    | Descrivere le misure adottate | П                |
| Queste informazioni sono disponibili gratuitamente per<br>le autorità in una banca dati di uno Stato membro UE? *<br>L'informazione è disponibile online?* | Si No                         |                  |
| l Iri*                                                                                                    |                               |                  |
|                                                                                                    |                               |                  |
| Codice*                                                                                                    |                               |                  |
|                                                                                                    |                               |                  |
| Emesso Da*                                                                                                    |                               |                  |
|                                                                                                    |                               |                  |
|                                                                                                    |                               |                  |
|                                                                                                    |                               | ANNULLA AGGIUNGI |

I

| Riciclaggio di proventi di attività criminose o finanziamento del terrorismo                                      |                               |                  |  |  |
|----------------------------------------------------------------------------------------------------|-------------------------------|------------------|--|--|
| Data della condanna*                                                                                              | DD/MM/YYYY HH:mm              | 8                |  |  |
| Durata della condanna ( Data inizio )*                                                                            | DD/MM/YYYY HH.mm              | 8                |  |  |
| Durata della condanna ( Data fine )*                                                                              | DD/MM/YYYY HH:mm              | -                |  |  |
| Motivo*                                                                                                    | Motivo                        | π                |  |  |
| Chi è stato condannato?                                                                                           | Chi è stato condannato?       | Т                |  |  |
| Durata del periodo di esclusione (Data inizio)*                                                                   | DD/MM/YYYY HH:mm              | <b> </b>         |  |  |
| Durata del periodo di esclusione ( Data fine )*                                                                   | DD/MM/YYYY HH:mm              | <b>•</b>         |  |  |
| Sono state adottate misure per dimostrare la propria<br>affidabilità (self-cleaning)?*                            | Si No                         |                  |  |  |
| Descrivere le misure adottate                                                                                     | Descrivere le misure adottate | Π                |  |  |
| Queste informazioni sono disponibili gratuitamente per<br>le autorità in una banca dati di uno Stato membro UE? * | Si No                         |                  |  |  |
| L'informazione è disponibile online?*                                                                             | Si No                         |                  |  |  |
| Url*                                                                                                    |                               |                  |  |  |
| Codice*                                                                                                    |                               | ]                |  |  |
| Emesso Da*                                                                                                    |                               | ]                |  |  |
|                                                                                                    |                               | ANNULLA AGGIUNGI |  |  |

## Sez. B - Motivi legati al pagamento di imposte o contributi previdenziali

| Pagamento di imposte<br>In riferimento alla normativa Italiana vigente: Pagamento di                                                                                                    | Limite ammesso                                                                                                    |                         |    |
|----------------------------------------------------------------------------------------------------|----------------------------------------------------------------------------------------------------|-------------------------|----|
| ratse - Decreto registativo 31 marzo 2023 n. 30 - art. 94 co. 6 e<br>art. 95 co. 2. L'operatore economico ha violato i suoi obblighi<br>relativi al pagamento delle tasse sia nel paese in cui è stabilito<br>che nello Stato membro dell'amministrazione aggiudicatrice o<br>dell'ente angiudicatore se diverso dal paese di stabilimento? | Informazioni aggiuntive                                                                                                    | Informazioni aggiuntive | IT |
|                                                                                                    | La tua risposta *                                                                                                    | Sì No                   |    |
|                                                                                                    | Paese o stato membro<br>interessato *                                                                                                    | Italia                  |    |
|                                                                                                    | Di quale importo si tratta *                                                                                                    |                         |    |
|                                                                                                    | L'inottemperanza è stata<br>stabilita tramite decisioni<br>diverse da quelle<br>giudiziare o<br>amministrative? *                                                                                                    | Sì No                   |    |
|                                                                                                    | Specificare*                                                                                                    | Specificare             | іт |
|                                                                                                    | L'operatore economico ha<br>ottemperato od<br>ottempererà al suoi<br>obblighi, pagando o<br>impegnandosi in modo<br>vincolante a pagare le<br>imposte, le tasse dovuti,<br>compresi eventuali<br>interessi o multe? * | Sì                      |    |
|                                                                                                    | Specificare*                                                                                                    | Specificare             | ΙТ |
|                                                                                                    | Se la documentazione<br>pertinente relativa al<br>pagamento di imposte è<br>disponibile<br>elettronicamente, indicare                                                                                                 | Si No                   |    |
|                                                                                                    | Evidenza fornita*<br>Indirizzo Web *                                                                                                    |                         |    |
|                                                                                                    | Autorità o organismo di<br>emanazione *                                                                                                    |                         |    |
|                                                                                                    | Riferimento preciso della<br>documentazione *                                                                                                    |                         |    |

| Pagamento dei contributi previdenziali<br>In riferimento alla normativa Italiana vigente: Pagamento di<br>Contributi Previdenziali - Decreto legislativo 31 marzo 2023 p. 36                                            | Limite ammesso                                                                                                    |                        |    |
|----------------------------------------------------------------------------------------------------|----------------------------------------------------------------------------------------------------|------------------------|----|
| <ul> <li>- art. 94 co. 6 e art. 95 co. 2 L'operatore economico ha violato i<br/>suoi obblighi relativi al pagamento dei contributi previdenziali sia<br/>nel paese in cui è stabilito che nello Stato membro</li> </ul> | Ulteriori informazioni                                                                                                    | Ulteriori informazioni | π  |
| dell'amministrazione aggiudicatrice o dell'ente aggiudicatore se<br>diverso dal paese di stabilimento?                                                                                                    | La tua risposta *                                                                                                    | Si No                  |    |
|                                                                                                    | Paese o stato membro<br>interessato *                                                                                                    | Italia                 |    |
|                                                                                                    | Di quale importo si tratta *                                                                                                    |                        |    |
|                                                                                                    | L'inottemperanza è stata<br>stabilita tramite decisioni<br>diverse da quelle<br>giudiziarie o<br>amministrative? *                                                                                  | Sì No                  |    |
|                                                                                                    | Specificare*                                                                                                    | Specificare            | IT |
|                                                                                                    | L'operatore economico ha<br>ottemperato od<br>oblighi, pagando o<br>impegnandosi in modo<br>vincolante a pagare i<br>contributi previdenziali<br>dovuti, compresi eventuali<br>interessi o multe? * | Sì No                  |    |
|                                                                                                    | Specificare*                                                                                                    | Specificare            | IT |
|                                                                                                    | Se la documentazione<br>pertinente relativa al<br>pagamento di imposte è<br>disponibile<br>elettronicamente, indicare<br>*                                                                          | Sì No                  |    |
|                                                                                                    | Evidenza fornita*<br>Indirizzo Web *                                                                                                    |                        |    |
|                                                                                                    | Autorità o organismo di<br>emanazione *                                                                                                    |                        |    |
|                                                                                                    | Riferimento preciso della<br>documentazione *                                                                                                    |                        |    |
|                                                                                                    |                                                                                                    |                        |    |

## Sez. C - Motivi legati a insolvenza, conflitto di interessi o illeciti professionali

| C: MOTIVI DI ESCLUSIONE: MOTIVI LEGATI A INSOLVENZA CONFLITTI D                                                                                                    | I INTERESSI O ILLECITI PROFE                                                                                                    | SSIONALI                                                                    | ^  |
|----------------------------------------------------------------------------------------------------|----------------------------------------------------------------------------------------------------|-----------------------------------------------------------------------------|----|
| Liquidazione coatta<br>In riferimento alla normativa Italiana vigente: Liquidazione coatta<br>Decreto legislativo 31 marzo 2023 n. 36 – art. 94 co. 5 lett. d)                                                                                                    | La tua risposta *                                                                                                    | Si No                                                                       |    |
| Liquidazione coatta -L'operatore economico è oggetto di un<br>provvedimento di liquidazione coatta o è in corso una procedura<br>per l'emanazione di tale provvedimento?                                                                                                    | Descrivere le misure<br>adottate*                                                                                                    | Descrivere le misure adottate                                               | IT |
|                                                                                                    | Indicare per quali motivi<br>l'operatore economico<br>sarà comunque in grado di<br>eseguire il contratto,<br>tenendo conto delle<br>norme e misure nazionali<br>applicabili in relazione alla<br>prosecuzione delle attività<br>nelle situazioni citate?* | Indicare per quali motivi l'operatore economico sarà comunque in grado di i | Π  |
|                                                                                                    | Queste informazioni sono<br>disponibili gratuitamente<br>per le autorità in una<br>banca dati di uno Stato<br>membro UE? *                                                                                                    | Si No                                                                       |    |
|                                                                                                    | disponibile in formato<br>elettronico? *                                                                                                    | Sì No                                                                       |    |
| Violazione degli obblighi in materia di diritto del lavoro<br>In riferimento alla normativa Italiana vigente: Violazione di<br>obblighi in materia di diritto del lavoro e di salute e sicurezza sul                                                                                                    | La tua risposta *                                                                                                    | Si No                                                                       |    |
| obblighi in materia di diritto del lavoro e di salute e sicurezza sul<br>lavoro - Decreto legislativo 31 marzo 2023 n. 36 – art. 95 co. 1<br>lett. a) L'operatore economico a sua conoscenza ha violato i suoi<br>obblighi in materia di diritto del lavoro? Come indicato ai fini del<br>presente appalto nel diritto nazionale nell'avviso pertinente o nei<br>documenti di gara o nell'articolo 18 paragrafo 2 della direttiva<br>2014/24/UE | Descrivere le misure<br>adottate*                                                                                                    | Descrivere le misure adottate                                               | IT |
|                                                                                                    | Sono state adottate<br>misure per dimostrare la<br>propria affidabilità (self-<br>cleaning)? *                                                                                                    | Si No                                                                       |    |
|                                                                                                    | Descrivere le misure<br>adottate*                                                                                                    | Descrivere le misure adottate                                               | IT |

| Accordi con altri operatori economici intesi a falsare la<br>concorrenza<br>In riferimento alla normativa Italiana vigente: Decreto legislativo<br>31 marzo 2023 n. 36 – art. 98 co. 3 lett. a) L'operatore economico<br>ha sottoscritto accordi con altri operatori economici intesi a<br>falsare la concorrenza? | La tua risposta *<br>Descrivere le misure<br>adottate*                                                                                                    | Sì No<br>Descrivere le misure adottate | ΙΤ |
|----------------------------------------------------------------------------------------------------|----------------------------------------------------------------------------------------------------|----------------------------------------|----|
|                                                                                                    | In caso affermativo,<br>l'operatore economico ha<br>adottato misure sufficienti<br>a dimostrare la sua<br>affidabilità (autodisciplina<br>o "Self-Cleaning")? * | Sì No                                  |    |
|                                                                                                    | Specificare*                                                                                                    | Specificare                            | IT |
|                                                                                                    |                                                                                                    |                                        |    |
| Violazione degli obblighi in materia di diritto sociale<br>In riferimento alla normativa Italiana vigente: Violazione di                                                                                                    | La tua risposta *                                                                                                    | Si No                                  |    |
| obblight in materia di diritto sociale - Decreto legislativo 31<br>marzo 2023 n. 36 – art. 95 co. 1 lett. a) L'operatore economico a<br>sua conoscenza ha violato i suoi obblighi nel campo del diritto<br>sociale? Come indicato ai fini del presente appalto nel diritto                                         | Descrivere le misure<br>adottate*                                                                                                    | Descrivere le misure adottate          | IT |
| nazionale nell'avviso pertinente o nei documenti di gara o<br>nell'articolo 18 paragrafo 2 della direttiva 2014/24/UE                                                                                                    | Sono state adottate<br>misure per dimostrare la<br>propria affidabilità (self-<br>cleaning)? *                                                                  | Si No                                  |    |
|                                                                                                    | Descrivere le misure<br>adottate*                                                                                                    | Descrivere le misure adottate          | IT |
|                                                                                                    |                                                                                                    |                                        |    |

| Violazione degli obblighi in materia di diritto ambientale<br>In riferimento alla normativa Italiana vigente: Violazione di<br>obblighi in materia di diritto ambientale - Decreto legislativo 31<br>marzo 2023 n. 36 – art. 95 co. 1 lett. a) L'operatore economico a<br>sua conoscenza ha violato i suoi obblighi in materia di diritto<br>ambientale? Come indicato ai fini del presente appalto nel diritto<br>nazionale nell'avviso pertinente o nei documenti di gara o<br>nell'articolo 18 paragrafo 2 della direttiva 2014/24/UE                                                                                                    | La tua risposta *<br>Descrivere le misure<br>adottate*<br>Sono state adottate<br>misure per dimostrare la<br>propria affidabilità (self-<br>cleaning)? *<br>Descrivere le misure<br>adottate* | Si       No         Si       No         Descrivere le misure adottate                   | П |
|----------------------------------------------------------------------------------------------------|----------------------------------------------------------------------------------------------------|-----------------------------------------------------------------------------------------|---|
| Cessazione anticipata risarcimento danni o altre sanzioni<br>comparabili<br>In riferimento alla normativa Italiana vigente: Carenze<br>nell'esecuzione di un precedente contratto - Cessazione<br>anticipata risarcimento danni o altre sanzioni comparabili -<br>Decreto legislativo 31 marzo 2023 n. 36 – art. 98 co. 3 lett c)<br>L'operatore economico ha già avuto esperienza di cessazione<br>anticipata di un precedente contratto di appalto pubblico di un<br>precedente contratto di appalto con un ente aggiudicatore o di un<br>precedente contratto di concessione oppure di imposizione di un<br>risarcimento danni o altre sanzioni comparabili in relazione a tale<br>precedente contratto di appalto? | La tua risposta *<br>Descrivere le misure<br>adottate*<br>Sono state adottate<br>misure per dimostrare la<br>propria affidabilità (self-<br>cleaning)? *<br>Descrivere le misure<br>adottate* | Sì       No         Descrivere le misure adottate         Descrivere le misure adottate | Π |
| Partecipazione diretta o indiretta alla preparazione della<br>procedura di appalto<br>In riferimento alla normativa Italiana vigente: Partecipazione                                                                                                    | La tua risposta *                                                                                                    | Si No                                                                                   |   |

| In riferimento alla normativa Italiana vigente: Partecipazione<br>diretta o indiretta alla preparazione della procedura di appalto -<br>Decreto legislativo 31 marzo 2023 n. 36 – art. 95 co. 1 lett. c).<br>L'operatore economico o un'impresa a lui collegata ha fornito<br>consulenza all'amministrazione aggiudicatrice o all'ente<br>aggiudicatore o ha altrimenti partecipato alla preparazione della<br>procedura di appalto? | Descrivere le misure<br>adottate* | Descrivere le misure adottate | IT |
|----------------------------------------------------------------------------------------------------|-----------------------------------|-------------------------------|----|
| Conflitto di interessi legato alla partecipazione alla procedura di<br>appalto<br>In riferimento alla normativa Italiana vigente: Conflitto di interessi                                                                                                    | La tua risposta *                 | Si No                         |    |
| legato alla partecipazione alla procedura di appalto - Decreto<br>legislativo 31 marzo 2023 n. 36 – art. 95 co. 1 lett. b). L'operatore<br>economico è a conoscenza di conflitti di interesse come indicato<br>nella legislazione nazionale nell'avviso pertinente o nei<br>documenti di gara dovuti alla sua partecipazione alla procedura<br>di appalto?                                                                           | Descrivere le misure<br>adottate* | Descrivere le misure adottate | IT |

| Liquidazione giudiziale<br>In riferimento alla normativa Italiana vigente: Liquidazione<br>giudiziale Decreto legislativo 31 marzo 2023 n. 36 – art. 94 co. 5<br>Iett. d) Liquidazione giudiziale - L'operatore economico è stato<br>sottoposto a liquidazione giudiziale o è in corso un procedimento<br>per la dichiarazione di liquidazione giudiziale? | La tua risposta *                                                                                                    | Si No                                                                       |    |
|----------------------------------------------------------------------------------------------------|----------------------------------------------------------------------------------------------------|-----------------------------------------------------------------------------|----|
|                                                                                                    | Descrivere le misure<br>adottate*                                                                                                    | Descrivere le misure adottate                                               | IT |
|                                                                                                    | Indicare per quali motivi<br>l'operatore economico<br>sarà comunque in grado di<br>eseguire il contratto,<br>tenendo conto delle<br>norme e misure nazionali<br>applicabili in relazione alla<br>prosecuzione delle attività<br>nelle situazioni citate <sup>®</sup> | Indicare per quali motivi l'operatore economico sarà comunque in grado di i | Π  |
|                                                                                                    | Come OE mi impegno ad<br>ottenere il requisito<br>richiesto *<br>Questa informazione è<br>disponibile in formato<br>elettronico? *                                                                                                    | Si No                                                                       |    |
| Gravi illeciti professionali<br>In riferimento alla normativa Italiana vigente: Gravi illeciti<br>professionali - Decreto legislativo 31 marzo 2023 n. 36 – art. 95                                                                                                    | La tua risposta *                                                                                                    | Si No                                                                       |    |
| co. 1 lett. e) e art. 98 co. 3 lett. d) e) f) g) h). L'operatore<br>economico si è reso colpevole di gravi illeciti professionali?<br>Vedere ove pertinente le definizioni nel diritto nazionale l'avviso o<br>bando pertinente o i documenti di gara.                                                                                                    | Descrivere le misure<br>adottate*                                                                                                    | Descrivere le misure adottate                                               | IT |
|                                                                                                    | In caso affermativo,<br>l'operatore economico ha<br>adottato misure sufficienti<br>a dimostrare la sua<br>affidabilità (autodisciplina<br>o "Self-Cleaning")? *                                                                                                    | Si No                                                                       |    |
|                                                                                                    | Specificare*                                                                                                    | Specificare                                                                 | IT |
|                                                                                                    |                                                                                                    |                                                                             |    |

Sez. D - Altri motivi di esclusione eventualmente previsti dalla legislazione nazionale dello stato membro dell'amministrazione aggiudicatrice o dell'ente aggiudicatore

| D: ALTRI MOTIVI DI ESCLUSIONE EVENTUALMENTE PREVISTI DALLA LE<br>DELL'ENTE AGGIUDICATORE                                                                                                    | GISLAZIONE NAZIONALE DELI                                                                                                    | LO STATO MEMBRO DELL'AMMINISTRAZIONE AGGIUDICATRICE O | ^         |
|----------------------------------------------------------------------------------------------------|----------------------------------------------------------------------------------------------------|-------------------------------------------------------|-----------|
| Motivi di esclusione previsti esclusivamente dalla legislazione<br>nazionale<br>In riferimento alla normativa Italiana vigente: Altri motivi di<br>esclusione eventualmente previsti dalla legislazione nazionale<br>dello Stato membro dell'amministrazione aggiudicatrice o<br>dell'ente aggiudicatore. Si applicano motivi di esclusione previsti<br>esclusivamente dalla legislazione nazionale specificati<br>nell'avviso o bando pertinente o nei documenti di gara? | 1) Decreto legislativo 31<br>marzo 2023, n. 36 – art.<br>94 co. 1 lett. c)Uno dei<br>soggetti indicati all'art. 94<br>co. 3 del d. Igs. 36/2023 è<br>stato condannato con<br>sentenza definitiva o<br>decreto penale di<br>condanna divenuto<br>irrevocabile per il reato di<br>false comunicazioni<br>sociali di cui agli articoli<br>2621 e 2622 del codice<br>civile? * | Si No                                                 |           |
|                                                                                                    | Data di condanna *                                                                                                    | DD/MM/YYYY HH:mm                                      | m         |
|                                                                                                    | Durata della condanna (<br>Data inizio ) *                                                                                                    | DD/MM/YYYY HH:mm                                      | <b>#</b>  |
|                                                                                                    | Durata della condanna (<br>Data fine ) *                                                                                                    | DD/MM/YYYY HH:mm                                      | <b>**</b> |
|                                                                                                    | Motivo*                                                                                                    | Motivo                                                | IT        |
|                                                                                                    | Chi è stato condannato?*                                                                                                    | Chi è stato condannato?                               | IT        |
|                                                                                                    | Durata del periodo di<br>esclusione ( Data inizio ) *                                                                                                    | DD/MM/YYYY HH:mm                                      | <b>*</b>  |
|                                                                                                    | Durata del periodo di<br>esclusione ( Data fine ) *                                                                                                    | DD/MM/YYYY HH:mm                                      | <b>#</b>  |
|                                                                                                    | Sono state adottate<br>misure per dimostrare la<br>propria affidabilità (self-<br>cleaning)? *                                                                                                    | Si No                                                 |           |
|                                                                                                    | Descrivere tali misure*                                                                                                    | Descrivere tali misure                                | IT        |

| 2) Decreto legislativo 31<br>marzo 2023, n. 36 - art.<br>94 co. 1 lett. h)\n\nUno<br>dei soggetti indicati all'art.<br>94 co. 3 del d. Igs.<br>36/2023 è stato<br>condannato con sentenza<br>definitiva o decreto penale<br>di condanna divenuto<br>irrevocabile per un<br>qualunque delitto da cui<br>derivi, quale pena<br>accessoria, l'incapacità di<br>contrattare con la<br>pubblica<br>amministrazione? * | Sì No                   |           |
|----------------------------------------------------------------------------------------------------|-------------------------|-----------|
| Data di condanna *                                                                                                    | DD/MM/YYYY HH:mm        | <b>**</b> |
|                                                                                                    |                         |           |
| Durata della condanna (<br>Data inizio ) *                                                                                                    | DD/MM/YYYY HH:mm        | <b>#</b>  |
| Durata della condanna (<br>Data fine ) *                                                                                                    | DD/MM/YYYY HH:mm        | <b>#</b>  |
|                                                                                                    |                         |           |
| Motivo*                                                                                                    | Motivo                  | IT        |
|                                                                                                    |                         |           |
| Chi è stato condannato?*                                                                                                    | Chi è stato condannato? | IT        |
|                                                                                                    |                         |           |
| Durata del periodo di<br>esclusione ( Data inizio ) *                                                                                                    | DD/MM/YYYY HH:mm        | <b>#</b>  |
| Durata del periodo di<br>esclusione ( Data fine ) *                                                                                                    | DD/MM/YYYY HH:mm        | <b>#</b>  |
| Sono state adottate<br>misure per dimostrare la<br>propria affidabilità (self-<br>cleaning)? *                                                                                                    | Sì No                   |           |
| Si prega di descriverli *                                                                                                    | Si prega di descriverli | ΙТ        |
|                                                                                                    |                         |           |

| 3) Decreto legislativo 31<br>marzo 2023, n. 36 - art.<br>94 co. 2 Sussistono a<br>carico dei soggetti di cui<br>all'art. 94, co. 3, del d.lgs.<br>n. 36/2023 cause di<br>decadenza, di<br>sospensione o di divieto<br>previste dall'articolo 67<br>del decreto legislativo 6<br>settembre 2011, n. 159 o<br>di un tentativo di<br>infiltrazione mafiosa di cui<br>all'articolo 84, comma 4,<br>del medesimo decreto<br>159/2011? *                                       | Si | No |
|----------------------------------------------------------------------------------------------------|----|----|
| 4) Decreto legislativo 31<br>marzo 2023, n. 36 - art.<br>94 co. 5 lett. a L'operatore<br>economico ha subito una<br>sanzione interdittiva di cui<br>all'articolo 9, co. 2, lett. c),<br>del decreto legislativo 8<br>giugno 2001, n. 231, o<br>altra sanzione che<br>comporta il divieto di<br>contrarre con la pubblica<br>amministrazione,<br>compresi i provvedimenti<br>interdittivi di cui<br>all'articolo 14 del decreto<br>legislativo 9 aprile 2008, n.<br>81? * | Si | No |

|   | 5) Decreto legislativo 31<br>marzo 2023, n. 36 – art.<br>94, co. 5, lett. b)<br>L'Operatore Economico ha<br>violato le norme che<br>disciplinano il diritto al<br>lavoro dei disabili di cui<br>alla legge 12 marzo 1999,<br>n. 68? *                                                                                                    | Si No |  |
|---|----------------------------------------------------------------------------------------------------|-------|--|
|   | 6) L'operatore economico<br>si trova nella condizione<br>prevista dall'art. 53<br>comma 16-ter del D.Lgs.<br>165/2001 (pantouflage o<br>revolving door) in quanto<br>ha concluso contratti di<br>lavoro subordinato o<br>autonomo e, comunque,<br>ha attribuito incarichi ad<br>ex dipendenti della<br>stazione appaltante che<br>hanno cessato il loro<br>rapporto di lavoro da<br>meno di tre anni e che<br>negli ultimi tre anni di<br>servizio hanno esercitato<br>poteri autoritativi o<br>negoziali per conto della<br>stessa stazione<br>appaltante nei confronti<br>del medesimo operatore<br>economico? * | Sì No |  |
|   | Se la documentazione<br>pertinente è disponibile<br>elettronicamente, indicare:<br>*                                                                                                    | Sì No |  |
| I | Evidenza fornita*<br>Indirizzo Web *                                                                                                    |       |  |
|   | Autorità o organismo di<br>emanazione *                                                                                                    |       |  |
|   | Riferimento preciso della<br>documentazione *                                                                                                    |       |  |

### 4 DGUE: Sezione "Selezione"

#### Parte IV: Criteri di selezione

In fase di predisposizione della procedura, la stazione appaltante indica attraverso la selezione dei criteri elencati nel form on line i requisiti di ordine speciali richiesti ai concorrenti nell'avviso, bando o documenti di gara.

In fase di compilazione del questionario on line, il concorrente visualizza <u>esclusivamente</u> i criteri di selezione scelti dalla stazione appaltante e deve quindi compilare le informazioni richieste solo per i criteri di selezione indicati dalla stazione appaltante.

Nelle immagini che seguono il questionario on line viene mostrato nella sua interezza, cioè con i campi da compilare relativi a tutti i possibili criteri che la stazione appaltante può selezionare.

### A: CRITERI DI SELEZIONE: IDONEITÀ

| Per gli appalti di servizi: obbligo di appartenenza a una<br>particolare organizzazione                                                                                                    | identificazione Lotti *                                           | 8                    |    |
|----------------------------------------------------------------------------------------------------|-------------------------------------------------------------------|----------------------|----|
| In riferimento alla normativa Italiana vigente: È richiesta<br>l'appartenenza a una particolare organizzazione per poter<br>prestare il servizio di cui trattasi nel paese di stabilimento<br>dell'operatore economico? | Nome del registro                                                 | Nome del registro    | IT |
|                                                                                                    | URL                                                               |                      |    |
|                                                                                                    | La tua risposta *                                                 | Si No                |    |
|                                                                                                    | Numero registrazione                                              | Numero registrazione | IT |
|                                                                                                    | Questa informazione è<br>disponibile in formato<br>elettronico? * | Sì No                |    |
|                                                                                                    | Url*                                                              |                      |    |
|                                                                                                    | Codice*                                                           |                      |    |
|                                                                                                    | Emesso Da*                                                        |                      |    |
|                                                                                                    |                                                                   |                      |    |
|                                                                                                    |                                                                   |                      |    |

| Per gli appalti di servizi: obbligo di appartenenza a una<br>particolare organizzazione<br>In riferimento alla normativa Italiana vigente: È richiesta                                                                                                    | Identificazione Lotti *                                                             | 8                    |    |
|----------------------------------------------------------------------------------------------------|-------------------------------------------------------------------------------------|----------------------|----|
| l'appartenenza a una particolare organizzazione per poter<br>prestare il servizio di cui trattasi nel paese di stabilimento<br>dell'operatore economico?                                                                                                    | Nome del registro                                                                   | Nome del registro    | IT |
|                                                                                                    | URL                                                                                 |                      |    |
|                                                                                                    | La tua risposta *                                                                   | Sì No                |    |
|                                                                                                    | Motivazione mancata<br>registrazione*                                               | test                 | π  |
|                                                                                                    | Questa informazione è<br>disponibile in formato<br>elettronico? *                   | Sì                   |    |
| Iscrizione in un registro professionale pertinente<br>In riferimento alla normativa Italiana vigente: Iscrizione in albi e                                                                                                    | Identificazione Lotti                                                               |                      |    |
| registri professionali - art. 100 co. 3 d.lgs. n. 36/2023. È iscritto<br>nei registri professionali pertinenti tenuti nello Stato membro di<br>stabilimento come indicato nell'allegato XI della direttiva<br>2014/24/UE; gli operatori economici di taluni Stati membri<br>potrebbero dover soddisfare altri reguisti previsti nello stesso | Nome del registro                                                                   | Nome del registro    | IT |
| allegato.                                                                                                    | URL                                                                                 |                      |    |
|                                                                                                    | La tua risposta *                                                                   | Sì No                |    |
|                                                                                                    | Numero registrazione                                                                | Numero registrazione | IT |
|                                                                                                    | Se la documentazione<br>pertinente è disponibile<br>elettronicamente, indicare<br>* | Sì No                |    |
|                                                                                                    | Evidenza fornita*<br>Indirizzo Web *                                                |                      |    |
|                                                                                                    | Autorità o organismo di<br>emanazione *                                             |                      |    |
|                                                                                                    | Riferimento preciso della<br>documentazione *                                       |                      |    |
|                                                                                                    |                                                                                     |                      |    |

| Iscrizione in un registro professionale pertinente<br>In riferimento alla normativa Italiana vigente: Iscrizione in albi e<br>registri professionali - art. 100 co. 3 d.lgs. n. 36/2023. È iscritto<br>nei registri professionali pertinenti tenuti nello Stato membro di<br>stabilimento come indicato nell'allegato XI della direttiva<br>2014/2/UE; gli operatori economici di talumi Stati membri<br>potrebbero dover soddisfare altri requisiti previsti nello stesso | Identificazione Lotti<br>Nome del registro                                          | Nome del registro    | IT |
|----------------------------------------------------------------------------------------------------|-------------------------------------------------------------------------------------|----------------------|----|
| allegato.                                                                                                    | URL                                                                                 |                      |    |
|                                                                                                    | La tua risposta *                                                                   | Si No                |    |
|                                                                                                    | Motivazione mancata<br>registrazione*                                               | test                 | IT |
|                                                                                                    | Se la documentazione<br>pertinente è disponibile<br>elettronicamente, indicare<br>* | Si No                |    |
|                                                                                                    |                                                                                     |                      |    |
| Iscrizione in un registro commerciale<br>In riferimento alla normativa Italiana vigente: Iscrizioni nel                                                                                                    | Identificazione Lotti                                                               |                      |    |
| registro delle imprese che svolgono attività commerciale - art.<br>100 co. 3 d.lgs. n. 36/2023. È iscritto nei registri commerciali<br>tenuti nello Stato membro di stabilimento come indicato<br>nell'allegato XI della direttiva 2014/24/UE; gli operatori economici                                                                                                    | Nome del registro                                                                   | Nome del registro    | IT |
| previsti nello stesso allegato.                                                                                                    | URL                                                                                 |                      |    |
|                                                                                                    | La tua risposta *                                                                   | Sì No                |    |
|                                                                                                    | Numero registrazione                                                                | Numero registrazione | IT |
|                                                                                                    | Se la documentazione<br>pertinente è disponibile<br>elettronicamente, indicare<br>* | Si No                |    |
|                                                                                                    | Url*                                                                                |                      |    |
|                                                                                                    | Codice*                                                                             |                      |    |
|                                                                                                    | Emesso Da*                                                                          |                      |    |
|                                                                                                    |                                                                                     |                      |    |

| Iscrizione in un registro commerciale<br>In riferimento alla normativa Italiana vigente: Iscrizioni nel<br>registro delle imprese che svolgono attività commerciale - art.<br>100 co. 3 d.lgs. n. 36/2023. È iscritto nei registri commerciali<br>tenuti nello Stato membro di stabilimento come indicato<br>nell'allegato XI della direttiva 2014/24/UE; gli operatori economici | Identificazione Lotti<br>Nome del registro                                          | Nome del registro | IT |
|----------------------------------------------------------------------------------------------------|-------------------------------------------------------------------------------------|-------------------|----|
| di taluni Stati membri potrebbero dover soddisfare altri requisiti<br>previsti nello stesso allegato.                                                                                                    | URL                                                                                 |                   |    |
|                                                                                                    | La tua risposta *                                                                   | Si No             |    |
|                                                                                                    | Motivazione mancata<br>registrazione*                                               | test              | IT |
|                                                                                                    | Se la documentazione<br>pertinente è disponibile<br>elettronicamente, indicare<br>* | Si No             |    |

| A: CRITERI DI SELEZIONE: IDONEITÀ                                                                                                    |                                                                   |                      | ^  |
|----------------------------------------------------------------------------------------------------|-------------------------------------------------------------------|----------------------|----|
| Per gli appalti di servizi: necessità di autorizzazione particolare<br>In riferimento alla normativa Italiana vigente: Art. 100 co. 1 lett.                                                    | Identificazione Lotti *                                           | 4                    |    |
| <ul> <li>a) d.lgs. n. 36/2023. E richiesta un'autorizzazione particolare per<br/>poter prestare il servizio di cui trattasi nel paese di stabilimento<br/>dell'operatore economico?</li> </ul> | Nome del registro                                                 | Nome del registro    | IT |
|                                                                                                    | URL                                                               |                      |    |
|                                                                                                    | La tua risposta *                                                 | Si No                |    |
|                                                                                                    | Numero registrazione                                              | Numero registrazione | IT |
|                                                                                                    | Questa informazione è<br>disponibile in formato<br>elettronico? * | Si No                |    |
|                                                                                                    | Url*                                                              |                      |    |
|                                                                                                    | Codice*                                                           |                      |    |
|                                                                                                    | Emesso Da*                                                        |                      |    |
|                                                                                                    |                                                                   |                      |    |

| ESCLUSIONE                                              | SELEZIONE                                                                                                    | RIDUZIONE                                                                                                    | DICHIARAZIONI FINALI                                                                                                    |                                                                                                    |                                                                                                    |
|---------------------------------------------------------|----------------------------------------------------------------------------------------------------|----------------------------------------------------------------------------------------------------|----------------------------------------------------------------------------------------------------|----------------------------------------------------------------------------------------------------|----------------------------------------------------------------------------------------------------|
| i di selezione                                          |                                                                                                    |                                                                                                    |                                                                                                    |                                                                                                    |                                                                                                    |
| ELEZIONE: IDONEI                                        | ΓÀ                                                                                                    |                                                                                                    |                                                                                                    |                                                                                                    | ^                                                                                                    |
| di servizi: necess<br>alla normativa Ita                | ità di autorizzaz<br>liana vigente: Ar                                                                                                    | t. 100 co. 1 lett.                                                                                                    | Identificazione Lotti *                                                                                                    | 4                                                                                                    |                                                                                                    |
| 2023. E richiesta<br>il servizio di cui t<br>economico? | un'autorizzazion<br>rattasi nel paese                                                                                                    | e particolare per<br>e di stabilimento                                                                                                    | Nome del registro                                                                                                    | Nome del registro                                                                                                    | IT                                                                                                    |
|                                                         |                                                                                                    |                                                                                                    | URL                                                                                                    |                                                                                                    |                                                                                                    |
|                                                         |                                                                                                    |                                                                                                    | La tua risposta *                                                                                                    | Sì No                                                                                                    |                                                                                                    |
|                                                         |                                                                                                    |                                                                                                    | Motivazione mancata<br>registrazione*                                                                                                    | test                                                                                                    | IT                                                                                                    |
|                                                         |                                                                                                    |                                                                                                    | Questa informazione è<br>disponibile in formato<br>elettronico? *                                                                                                    | Si No                                                                                                    |                                                                                                    |
|                                                         | ESCLUSIONE<br>i di selezione<br>ELEZIONE: IDONEI<br>di servizi: necess<br>alla normativa Ita<br>(2023. È richiesta<br>il servizio di cui t<br>economico? | ESCLUSIONE SELEZIONE<br>i di selezione<br>ELEZIONE: IDONEITÀ<br>di servizi: necessità di autorizzaz<br>alla normativa Italiana vigente: Ar<br>(2023. È richiesta un'autorizzazion<br>il servizio di cui trattasi nel paese<br>economico? | ESCLUSIONE SELEZIONE RIDUZIONE i di selezione ELEZIONE: IDONEITÀ di servizi: necessità di autorizzazione particolare alla normativa Italiana vigente: Art. 100 co. 1 lett. /2023. È richiesta un'autorizzazione particolare per il servizio di cui trattasi nel paese di stabilimento economico? | ESCLUSIONE       SELEZIONE       RIDUZIONE       DICHIARAZIONI FINALI         i di selezione       Identificazione       Identificazione Lotti *         di servizi: necessità di autorizzazione particolare alla normativa Italiana vigente: Art. 100 co. 1 lett. /2023. E richiesta un'autorizzazione particolare per il servizio di cui trattasi nel paese di stabilimento economico?       Identificazione Lotti *         URL       La tua risposta *       URL         URL       La tua risposta *       Motivazione mancata registrazione*         Questa informazione è disponibile in formato elettronico? *       Identificazione? | ELEZIONE SELEZIONE RIDUZIONE DICHIARAZIONI FINALI  i di selezione  ELEZIONE: IDONEITÀ  di servizi: necessità di autorizzazione particolare alla normativa Italiana vigente: Art. 100 co. 1 lett. 7023. É richiesta un'autorizzazione particolare per i liservizi di cui trattasi nel paese di stabilimento economico?  URL La tua risposta * Si No  Motivazione mancata registrazione* Guesta informazione è disponibile in formato elettronico?* |

# B: CRITERI DI SELEZIONE: CAPACITÀ ECONOMICA E FINANZIARIA

| B: CRITERI DI SELEZIONE: CAPACITÀ ECONOMICA E FINANZIARIA                                                                                                    |                                                                                                    |                                                                                                    | ^        |
|----------------------------------------------------------------------------------------------------|----------------------------------------------------------------------------------------------------|----------------------------------------------------------------------------------------------------|----------|
| Altri requisiti economici o finanziari<br>In riferimento alla normativa Italiana vigente: Per quanto riguarda<br>di avantuali altri requisiti economici o finanziari encolifecti                                                                                                    | Lotti per i quali si applica il<br>requisito                                                                                                    |                                                                                                    |          |
| nell'avviso o bando pertinente o nei documenti di gara l'operatore<br>economico dichiara che                                                                                                    | Identificazione Lotti                                                                                                    |                                                                                                    |          |
|                                                                                                    | Selezionare il tipo di<br>requisito *                                                                                                    | Si No                                                                                                    |          |
|                                                                                                    | Minimo rating *                                                                                                    | 9                                                                                                    |          |
|                                                                                                    | Descrizione del calcolo<br>dell'indice*                                                                                                    | test                                                                                                    | IT       |
|                                                                                                    | Se la documentazione<br>pertinente è disponibile<br>elettronicamente, indicare                                                                                                    | Si No                                                                                                    |          |
|                                                                                                    | Evidenza fornita*<br>Indirizzo Web *                                                                                                    |                                                                                                    |          |
|                                                                                                    | Autorità o organismo di<br>emanazione *                                                                                                    |                                                                                                    |          |
|                                                                                                    | Riferimento preciso della<br>documentazione *                                                                                                    |                                                                                                    |          |
|                                                                                                    |                                                                                                    |                                                                                                    |          |
|                                                                                                    |                                                                                                    |                                                                                                    |          |
| B: CRITERI DI SELEZIONE: CAPACITÀ ECONOMICA E FINANZIARIA                                                                                                    |                                                                                                    |                                                                                                    | ^        |
| B: CRITERI DI SELEZIONE: CAPACITÀ ECONOMICA E FINANZIARIA<br>Altri requisiti economici o finanziari<br>In riferimento alla normativa Italiana vigente: Per quanto riguarda<br>ali eventuali altri requisiti economici o finanziari specificati                                                                                                 | Lotti per i quali si applica il<br>requisito                                                                                                    |                                                                                                    | ^        |
| B: CRITERI DI SELEZIONE: CAPACITÀ ECONOMICA E FINANZIARIA<br>Altri requisiti economici o finanziari<br>In riferimento alla normativa Italiana vigente: Per quanto riguarda<br>gli eventuali altri requisiti economici o finanziari specificati<br>nell'avviso o bando pertinente o nei documenti di gara l'operatore<br>economico dichiara che | Lotti per i quali si applica il<br>requisito<br>Identificazione Lotti                                                                                                    |                                                                                                    | ^        |
| B: CRITERI DI SELEZIONE: CAPACITÀ ECONOMICA E FINANZIARIA<br>Altri requisiti economici o finanziari<br>In riferimento alla normativa Italiana vigente: Per quanto riguarda<br>gli eventuali altri requisiti economici o finanziari specificati<br>nell'avviso o bando pertinente o nei documenti di gara l'operatore<br>economico dichiara che | Lotti per i quali si applica il<br>requisito<br>Identificazione Lotti<br>Selezionare il tipo di<br>requisito *                                                                                                    | Si No                                                                                                    | ~        |
| B: CRITERI DI SELEZIONE: CAPACITÀ ECONOMICA E FINANZIARIA<br>Attri requisiti economici o finanziari<br>In riferimento alla normativa Italiana vigente: Per quanto riguarda<br>gli eventuali altri requisiti economici o finanziari specificati<br>nell'avviso o bando pertinente o nei documenti di gara l'operatore<br>economico dichiara che | Lotti per i quali si applica il<br>requisito<br>Identificazione Lotti<br>Selezionare il tipo di<br>requisito *<br>Descrizione del calcolo<br>dell'indice*                                                                                                    | Si No<br>Descrizione del calcolo dell'indice                                                              | <b>^</b> |
| B: CRITERI DI SELEZIONE: CAPACITÀ ECONOMICA E FINANZIARIA<br>Altri requisiti economici o finanziari<br>In riferimento alla normativa Italiana vigente: Per quanto riguarda<br>gli eventuali altri requisiti economici o finanziari specificati<br>nell'avviso o bando pertinente o nei documenti di gara l'operatore<br>economico dichiara che | Lotti per i quali si applica il<br>requisito<br>Identificazione Lotti<br>Selezionare il tipo di<br>requisito *<br>Descrizione del calcolo<br>dell'indice*<br>Minimum amount *                                                                                                    | Si No<br>Descrizione del calcolo dell'indice                                                              | гт       |
| B: CRITERI DI SELEZIONE: CAPACITÀ ECONOMICA E FINANZIARIA<br>Altri requisiti economici o finanziari<br>In riferimento alla normativa Italiana vigente: Per quanto riguarda<br>gli eventuali altri requisiti economici o finanziari specificati<br>nell'avviso o bando pertinente o nei documenti di gara l'operatore<br>economico dichiara che | Lotti per i quali si applica il<br>requisito<br>Identificazione Lotti<br>Selezionare il tipo di<br>requisito *<br>Descrizione del calcolo<br>dell'indice*<br>Minimum amount *<br>Periodo (Data Inizio) (<br>Data inizio) *                                                                                                    | Si No<br>Descrizione del calcolo dell'indice                                                              | IT       |
| B: CRITERI DI SELEZIONE: CAPACITÀ ECONOMICA E FINANZIARIA<br>Altri requisiti economici o finanziari<br>In riferimento alla normativa Italiana vigente: Per quanto riguarda<br>gli eventuali altri requisiti economici o finanziari specificati<br>nell'avviso o bando pertinente o nei documenti di gara l'operatore<br>economico dichiara che | Lotti per i quali si applica il<br>requisito<br>Identificazione Lotti<br>Selezionare il tipo di<br>requisito *<br>Descrizione del calcolo<br>dell'indice*<br>Minimum amount *<br>Periodo (Data Inizio) (<br>Data inizio) *<br>Periodo (Data Inizio) (<br>Data fine) *                                                                                                    | Si       No         Descrizione del calcolo dell'indice         DD/MM/YYYY HH:mm         DD/MM/YYYY HH:mm | т        |
| B: CRITERI DI SELEZIONE: CAPACITÀ ECONOMICA E FINANZIARIA<br>Altri requisiti economici o finanziari<br>In riferimento alla normativa Italiana vigente: Per quanto riguarda<br>gli eventuali altri requisiti economici o finanziari specificati<br>nell'avviso o bando pertinente o nei documenti di gara l'operatore<br>economico dichiara che | Lotti per i quali si applica il<br>requisito<br>Identificazione Lotti<br>Selezionare il tipo di<br>requisito *<br>Descrizione del calcolo<br>dell'indice*<br>Minimum amount *<br>Periodo (Data Inizio) (<br>Data inizio ) *<br>Periodo (Data Inizio) (<br>Data fine ) *<br>Valore del requisito *                                                                                 | Si No Descrizione del calcolo dell'indice DD/MM/YYYY HH:mm DD/MM/YYYY HH:mm                               | п        |
| B: CRITERI DI SELEZIONE: CAPACITÀ ECONOMICA E FINANZIARIA<br>Altri requisiti economici o finanziari<br>In riferimento alla normativa Italiana vigente: Per quanto riguarda<br>gli eventuali altri requisiti economici o finanziari specificati<br>nell'avviso o bando pertinente o nei documenti di gara l'operatore<br>economico dichiara che | Lotti per i quali si applica il<br>requisito<br>Identificazione Lotti<br>Selezionare il tipo di<br>requisito *<br>Descrizione del calcolo<br>dell'indice*<br>Minimum amount *<br>Periodo (Data Inizio) (<br>Data inizio) *<br>Periodo (Data Inizio) (<br>Data fine) *<br>Valore del requisito *<br>Se la documentazione<br>pertinente è disponibile<br>elettronicamente, indicare | Si No Descrizione del calcolo dell'indice DD/MM/YYYY HH:mm DD/MM/YYYY HH:mm Si No                         | т        |

| Fatturato annuo specifico<br>In riferimento alla normativa Italiana vigente: Il fatturato annuo                                                                                                    | Numero di esercizi *                                                 | 8                 |            |
|----------------------------------------------------------------------------------------------------|----------------------------------------------------------------------|-------------------|------------|
| specifico dei operatore economico nei settore di attivita oggetto<br>dell'appalto per il numero di esercizi richiesti nell'avviso o bando<br>pertinente o nei documenti di gara è il seguente                         | Descrizione dominio di<br>business*                                  | 1                 | Т          |
|                                                                                                    | Requisito minimo: *                                                  | 2                 |            |
|                                                                                                    | CPVs                                                                 |                   |            |
|                                                                                                    | Codice CPV *                                                         | 222               |            |
|                                                                                                    |                                                                      |                   | + AGGIUNGI |
|                                                                                                    | Importo: €111,00<br>Data inizio: 05/01/2024<br>Data fine: 12/01/2024 | 4 12:00<br>12:00  |            |
|                                                                                                    | Questa informazione è<br>disponibile in formato<br>elettronico? *    | Sì No             |            |
|                                                                                                    |                                                                      |                   |            |
| Fatturato annuo specifico                                                                                                    |                                                                      |                   |            |
| Fatturato Annuo Specifico*                                                                                                    |                                                                      |                   |            |
| Data inizio* DD/MM/YYYY HH:mm                                                                                                    |                                                                      |                   | <b>m</b>   |
| Data fine* DD/MM/YYYY HH:mm                                                                                                    |                                                                      |                   | <b></b>    |
|                                                                                                    |                                                                      |                   |            |
| In riferimento alla normativa Italiana vigente: Il fatturato ann                                                                                                    | 10                                                                   | 8                 |            |
| ar not monte une normana resistant sporte: in factifiation                                                                                                    | atto                                                                 |                   |            |
| Fatturato annuo generale<br>In riferimento alla normativa Italiana vigente: Art. 100 co. 1 lett.                                                                                                    | Requisito minimo *                                                   | 8                 |            |
| <li>b) e co. 11 d.lgs. n. 36/2023. Il fatturato annuo ("generale")<br/>dell'operatore economico per il numero di esercizi richiesto<br/>nell'avviso o bando pertinente o nei documenti di gara è il<br/>seguente</li> |                                                                      |                   | + AGGIUNGI |
|                                                                                                    | Importo: €666,00<br>Data inizio: 12/01/202<br>Data fine: 26/01/2024  | 24 12:00<br>12:00 |            |
|                                                                                                    | Questa informazione è<br>disponibile in formato<br>elettronico? *    | Sì No             |            |
|                                                                                                    | Url*                                                                 |                   |            |
|                                                                                                    | Codice*                                                              |                   |            |
|                                                                                                    | Emesso Da*                                                           |                   |            |
|                                                                                                    |                                                                      |                   |            |
|                                                                                                    |                                                                      |                   |            |

| E-th and a second second second second second second second second second second second second second second se |                                   |                                                                   |       |                  |
|----------------------------------------------------------------------------------------------------|-----------------------------------|-------------------------------------------------------------------|-------|------------------|
| Fatturato annuo generale                                                                                        |                                   |                                                                   |       |                  |
| Fatturato"                                                                                                    |                                   |                                                                   |       |                  |
| Data inizio*                                                                                                    | DD/MM/YYYY HH:mm                  |                                                                   |       | -                |
| Data fine*                                                                                                    | DD/MM/YYYY HH:mm                  |                                                                   |       | -                |
|                                                                                                    |                                   |                                                                   |       |                  |
|                                                                                                    |                                   |                                                                   |       | ANNULLA AGGIUNGI |
|                                                                                                    |                                   |                                                                   |       |                  |
| opertura contro i rischi professionali                                                                          |                                   | Identificazione Lotti                                             |       |                  |
| riferimento alla normativa Italiana vigente: L'<br>alla copertura contro i rischi professionali è il            | 'importo assicurato<br>I seguente | Identificazione Lotti                                             |       |                  |
|                                                                                                    |                                   |                                                                   |       |                  |
|                                                                                                    |                                   | Tipo di assicurazione,<br>campo testuale                          | test  | гт               |
|                                                                                                    |                                   | obbligatorio*                                                     |       |                  |
|                                                                                                    |                                   | Requisito minimo *                                                | 7     |                  |
|                                                                                                    |                                   | Valore assicurazione *                                            |       |                  |
|                                                                                                    |                                   | valore assiculazione                                              | 8     |                  |
|                                                                                                    |                                   | Come OE mi impegno ad<br>ottenere il requisito<br>richiesto *     | Sì No |                  |
|                                                                                                    |                                   | Sono esente *                                                     | Sì No |                  |
|                                                                                                    |                                   | Questa informazione è<br>disponibile in formato<br>elettronico? * | Si No |                  |
|                                                                                                    |                                   | Url*                                                              |       |                  |
|                                                                                                    |                                   | Codice*                                                           |       |                  |
|                                                                                                    |                                   | Emesso Da*                                                        |       |                  |
|                                                                                                    |                                   |                                                                   |       |                  |
|                                                                                                    |                                   |                                                                   |       |                  |

| Costituzione o avvio dell'attività dell'operatore economico<br>In riferimento alla normativa Italiana vigente: Costituzione o<br>avvio dell'attività dell'operatore economico. Se le informazioni | Data di costituzione                                              | DD/MM/YYYY HH:mm | <b>#</b> |
|----------------------------------------------------------------------------------------------------|-------------------------------------------------------------------|------------------|----------|
| relative al fatturato (generale o specifico) non sono disponibili<br>per tutto il periodo richiesto indicare la data di costituzione o di<br>avvio delle attività dell'operatore economico        | Queste informazioni sono<br>disponibili<br>elettronicamente? *    | Sì No            |          |
|                                                                                                    | Url*                                                              |                  |          |
|                                                                                                    | Codice*                                                           |                  |          |
|                                                                                                    | Emesso Da*                                                        |                  |          |
|                                                                                                    |                                                                   |                  |          |
| Fatturato annuo medio<br>In riferimento alla normativa Italiana vigente:Il fatturato annuo                                                                                                    | Numero di esercizi *                                              | 8                |          |
| medio dell'operatore economico per il numero di esercizi richiesti<br>nell'avviso o bando pertinente o nei documenti di gara è il<br>seguente                                                     | Requisito minimo *                                                | 8                |          |
|                                                                                                    | Media annua nel periodo<br>richiesto *                            | 9                |          |
|                                                                                                    | Informazioni aggiuntive*                                          | test             | IT       |
|                                                                                                    | Questa informazione è<br>disponibile in formato<br>elettronico? * | Si No            |          |
|                                                                                                    | Url*                                                              |                  |          |
|                                                                                                    | Codice*                                                           |                  |          |
|                                                                                                    | Emesso Da*                                                        |                  |          |
|                                                                                                    |                                                                   |                  |          |
|                                                                                                    |                                                                   |                  |          |

| Fatturato medio specifico<br>In riferimento alla normativa Italiana vigente                                                         | e: Il fatturato annuo                          | Numero di esercizi *                                                  | 9                  |            |
|----------------------------------------------------------------------------------------------------|------------------------------------------------|-----------------------------------------------------------------------|--------------------|------------|
| medio specifico nel settore di attività oggeti<br>numero di esercizi richiesti nell'avviso o ban<br>documenti di gara è il seguente | to dell'appalto per il<br>ido pertinente o nei | Descrizione dominio di<br>business*                                   | 4                  | IT         |
|                                                                                                    |                                                | Requisito minimo *                                                    | 23                 |            |
|                                                                                                    |                                                | CPVs                                                                  |                    |            |
|                                                                                                    |                                                | Codice CPV *                                                          | 2345678            |            |
|                                                                                                    |                                                |                                                                       |                    | + AGGIUNGI |
|                                                                                                    |                                                | Importo: €7.777,00<br>Data inizio: 12/01/202<br>Data fine: 26/01/2024 | 4 12:00 🔟<br>12:00 |            |
|                                                                                                    |                                                | Questa informazione è<br>disponibile in formato<br>elettronico? *     | Sì No              |            |
|                                                                                                    |                                                | Url*                                                                  |                    |            |
|                                                                                                    |                                                | Codice*                                                               |                    |            |
|                                                                                                    |                                                | Emesso Da*                                                            |                    |            |
|                                                                                                    |                                                |                                                                       |                    |            |
|                                                                                                    |                                                |                                                                       |                    |            |
|                                                                                                    |                                                | elettionico? -                                                        |                    |            |
| Fatturato medio specifico                                                                                                    |                                                | elettronicoz -                                                        |                    |            |
| Fatturato medio specifico<br>Fatturato Medio Specifico*                                                                             |                                                | eletronico7 -                                                         |                    |            |
| Fatturato medio specifico<br>Fatturato Medio Specifico*<br>Data inizio*                                                             | DD/MM/YYYY HH:mm                               | eletitolisco/*                                                        |                    |            |
| Fatturato medio specifico<br>Fatturato Medio Specifico*<br>Data inizio*<br>Data fine*                                               | DD/MM/YYYY HH.mm<br>DD/MM/YYYY HH.mm           | eletitonico/*                                                         |                    | 8          |

# C: CRITERI DI SELEZIONE: CAPACITÀ TECNICHE E PROFESSIONALI

| C: CRITERI DI SELEZIONE: CAPACITÀ TECNICHE E PROFESSIONALI                                                                                                    |                                                                   |       | ^  |
|----------------------------------------------------------------------------------------------------|-------------------------------------------------------------------|-------|----|
| Strutture di Studio e Ricerca<br>In riferimento alla normativa italiana vigente: Utilizza le seguenti<br>strutture di studio e ricerca                                                                                                    | Requisito*                                                        | 9     | IT |
|                                                                                                    | Descrivere le misure<br>adottate*                                 | 1     | IT |
|                                                                                                    | L'informazione è<br>disponibile online? *                         | Sì No |    |
|                                                                                                    | Evidenza fornita*<br>Indirizzo Web *                              |       |    |
|                                                                                                    | Autorità o organismo di<br>emanazione *                           |       |    |
|                                                                                                    | Riferimento preciso della<br>documentazione *                     |       |    |
|                                                                                                    |                                                                   |       |    |
| Per gli appalti di forniture: campioni descrizioni o fotografie con<br>certificazioni di autenticità                                                                                                    | La tua risposta? *                                                | Sì No |    |
| In riferimento alla normativa italiana vigente: Per gli appalti<br>pubblici di forniture: L'operatore economico fornirà i campioni le<br>descrizioni o le fotografie dei prodotti da fornire come richiesti e<br>provvederà alle certificazioni di autenticità ove del caso. | Questa informazione è<br>disponibile in formato<br>elettronico? * | Si No |    |
|                                                                                                    | vrl*                                                              |       |    |
|                                                                                                    | Codice*                                                           |       |    |
|                                                                                                    | Emesso Da*                                                        |       |    |
|                                                                                                    |                                                                   |       |    |
|                                                                                                    |                                                                   |       |    |

| Per gli appalti di forniture: certificati rilasciati da istituti di<br>controllo della qualità<br>In riferimento alla normativa italiana vigente: L'operatore<br>economico può fornire i richiesti certificati rilasciati da istituti o<br>servizi utificiali incaricati del controllo della qualità di riconosciuta<br>competenza i quali attestino la conformità di prodotti ben<br>individuati mediante riferimenti alle specifiche tecniche o norme<br>indicate nell'avviso o bando pertinente o nei documenti di gara? | Requisito*                                                                          | 7     | IT |
|----------------------------------------------------------------------------------------------------|-------------------------------------------------------------------------------------|-------|----|
|                                                                                                    | La tua risposta *                                                                   | Si No |    |
|                                                                                                    | Se la documentazione<br>pertinente è disponibile<br>elettronicamente, indicare<br>* | Si No |    |
|                                                                                                    | Url*                                                                                |       |    |
|                                                                                                    | Codice*                                                                             |       |    |
|                                                                                                    | Emesso Da*                                                                          |       |    |
|                                                                                                    |                                                                                     |       |    |
| Gestione della Catena degli Approvvigionamenti<br>In riferimento alla normativa italiana vigente: Sarà in grado di<br>anglicare i sequenti sistemi di gestione e tracciamento della                                                                                                    | Requisito*                                                                          | 5     | IT |
| supply chain durante l'esecuzione del contratto                                                                                                    |                                                                                     |       |    |
|                                                                                                    | Descrivere le misure<br>adottate*                                                   | 2     | IT |
|                                                                                                    | L'informazione è<br>disponibile online? *                                           | Si No |    |
|                                                                                                    | Evidenza fornita*<br>Indirizzo Web *                                                |       |    |
|                                                                                                    | Autorità o organismo di<br>emanazione *                                             |       |    |
|                                                                                                    | Riferimento preciso della<br>documentazione *                                       |       |    |
|                                                                                                    |                                                                                     |       |    |

| Numero di dirigenti<br>In riferimento alla normativa italiana vigente: Il numero dei                                                                                                    | Numero minimo di anni *                                                                                                  | 6                                     |          |
|----------------------------------------------------------------------------------------------------|----------------------------------------------------------------------------------------------------|---------------------------------------|----------|
| seguente                                                                                                    | Informazioni ulteriori                                                                                                   | 2                                     | IT       |
|                                                                                                    |                                                                                                    | _                                     |          |
|                                                                                                    |                                                                                                    | •                                     | AGGIUNGI |
|                                                                                                    | 1111 - 7 Dirigente/i                                                                                                    |                                       |          |
|                                                                                                    | Se la documentazione<br>pertinente è disponibile<br>elettronicamente, indicare<br>*                                      | Si No                                 |          |
|                                                                                                    | Evidenza fornita*<br>Indirizzo Web *                                                                                     |                                       |          |
|                                                                                                    | Autorità o organismo di<br>emanazione *                                                                                  |                                       |          |
|                                                                                                    | Riferimento preciso della<br>documentazione *                                                                            |                                       |          |
|                                                                                                    |                                                                                                    |                                       |          |
|                                                                                                    |                                                                                                    |                                       |          |
| Numero di dirigenti                                                                                                    |                                                                                                    |                                       |          |
|                                                                                                    |                                                                                                    |                                       |          |
| Anno*                                                                                                    |                                                                                                    |                                       |          |
| Anno*                                                                                                    |                                                                                                    |                                       |          |
| Anno* Numero di dirigenti*                                                                                                    |                                                                                                    |                                       |          |
| Anno* Numero di dirigenti*                                                                                                    |                                                                                                    | ANNULLA                               | AGGIUNGI |
| Anno* Numero di dirigenti*                                                                                                    | 7 U                                                                                                    | ANNULLA                               | AGGIUNGI |
| Anno* Numero di dirigenti* Per gli appalti di forniture: campioni descrizioni o fotografie senza certificazioni di autenticità                                                                                                    | La tua risposta? *                                                                                                    | ANNULLA<br>Sì No                      | AGGIUNGI |
| Anno* Numero di dirigenti* Per gli appalti di forniture: campioni descrizioni o fotografie senza certificazioni di autenticità In riferimento alla normativa italiana vigente: Per gli appalti pubblici di forniture: L'operatore economico fornirà i campioni le descrizioni o le fotografie dei prodotti da fornire non necessariamente accompagnati dalle certificazioni di autenticità                  | La tua risposta? *<br>Questa informazione è<br>disponibile in formato<br>elettronico? *                                  | ANNULLA<br>Sì No<br>Sì No             | AGGIUNGI |
| Anno* Numero di dirigenti* Per gli appalti di forniture: campioni descrizioni o fotografie senza certificazioni di autenticità In riferimento alla normativa italiana vigente: Per gli appalti pubblici di forniture: L'operatore economico fornirà i campioni le descrizioni o le fotografie dei prodotti da fornira non necessariamente accompagnati dalle certificazioni di autenticità come richiesti.  | La tua risposta? *<br>Questa informazione è<br>disponibile in formato<br>elettronico? *<br>Url*                          | ANNLLLA<br>Si No<br>Si No             | AGGIUNGI |
| Anno* Numero di dirigenti*  Per gli appalti di forniture: campioni descrizioni o fotografie senza certificazioni di autenticità In riferimento alla normativa italiana vigente: Per gli appalti pubblici di forniture: Uoperatore economico fornirà i campioni le descrizioni o le fotografie dei prodotti da fornire non necessariamente accompagnati dalle certificazioni di autenticità come richiesti.  | La tua risposta? *<br>Questa informazione è<br>disponibile in formato<br>elettronico? *<br>Url*<br>Codice*               | ANNULLA<br>Sì No<br>Sì No             | AGGIUNGI |
| Anno* Numero di dirigenti* Per gli appalti di forniture: campioni descrizioni o fotografie senza certificazioni di autenticità In riferimento alla normativa italiana vigente: Per gli appalti pubblici di forniture: L'operatore economico fornirà i campioni le descrizioni o le fotografie dei prodotti da fornire non necessariamente accompagnati dalle certificazioni di autenticità come richiesti.  | La tua risposta? *<br>Questa informazione è<br>disponibile in formato<br>elettronico? *<br>Url*<br>Codice*<br>Emesso Da* | ANRILLA<br>Sì No<br>Sì No             | AGGIUNGI |
| Anno* Numero di dirigenti*  Per gli appalti di forniture: campioni descrizioni o fotografie senza certificazioni di autenticità In riferimento alla normativa italiana vigente: Per gli appalti pubblici di forniture: L'operatore economico fornirà i campioni le descrizioni o le fotografie dei prodotti da fornire non necessariamente accompagnati dalle certificazioni di autenticità come richiesti. | La tua risposta? *<br>Questa informazione è<br>disponibile in formato<br>elettronico? *<br>Url*<br>Codice*<br>Emesso Da* | Sì         No           Sì         No | AGGIUNGI |

| Per gli appalti di lavori: tecnici o organismi tecnici per                                                                                                    | Requisito*                               |                    | IT       |
|----------------------------------------------------------------------------------------------------|------------------------------------------|--------------------|----------|
| In riferimento alla normativa italiana vigente: Nel caso di appalti<br>pubblici di lavori l'operatore economico potrà disporre dei                                                                             |                                          | U                  |          |
| seguenti tecnici o organismi tecnici per l'esecuzione dei lavori                                                                                                    | Risorsa Tecnica                          |                    |          |
|                                                                                                    | Nome                                     | Nome               | IT       |
|                                                                                                    |                                          |                    |          |
|                                                                                                    | Cognome                                  | Cognome            | IT       |
|                                                                                                    |                                          |                    |          |
|                                                                                                    | Professione                              | Professione        | П        |
|                                                                                                    |                                          |                    |          |
|                                                                                                    | Esperienza                               | Esperienza         | IT       |
|                                                                                                    | Altre Informazioni                       |                    |          |
|                                                                                                    | ,                                        | Altre Informazioni | П        |
|                                                                                                    | Anni di esperienza presso<br>l'OE        |                    |          |
|                                                                                                    | L'informazione è<br>disponibile opline * | Si No              |          |
|                                                                                                    | Organismi tecnici                        |                    |          |
|                                                                                                    | Nome                                     | Nome               | П        |
|                                                                                                    |                                          |                    |          |
|                                                                                                    | Esperienza                               | Esperienza         | IT       |
|                                                                                                    |                                          |                    |          |
|                                                                                                    | Altre Informazioni                       | Altre Informazioni | т        |
| Per gli appatti di servizi: prestazione di servizi del tipo                                                                                                    | Numero minimo di                         |                    |          |
| specificato<br>In riferimento alla normativa italiana vigente: Art. 100 co. 1 lett.<br>c) e co. 11 d (gs. 36/2023. Unicamente per di appati pubblici di                                                        | referenze *                              |                    |          |
| servizi: Durante il periodo di riferimento l'operatore economico ha<br>prestato i seguenti principali servizi del tipo specificato. Le<br>proministrazioni acquiuliastrici no scene richiadres fine a tre anni | Requisito*                               |                    | IT       |
| e ammettere un'esperienza che risale a più di tre anni prima.                                                                                                    |                                          |                    |          |
|                                                                                                    | Identificazione Lotti *                  | 2                  |          |
|                                                                                                    |                                          | +/                 | AGGIUNGI |
|                                                                                                    |                                          |                    |          |
|                                                                                                    | 6<br>09/01/2024 11:43 - 09/              | /01/2024 11:43 -   | Ŵ        |
|                                                                                                    |                                          |                    |          |

| Per gli appalti di servizi: prestazione di servizi del | l tipo specificato                       |                  |
|--------------------------------------------------------|------------------------------------------|------------------|
| Identificazione lotti*                                 |                                          |                  |
| Descrizione referenza                                  | Descrizione referenza                    | Π                |
| Valore complessivo                                     |                                          |                  |
| Attività svolta dall'Operatore Economico               | Attività svolta dall'Operatore Economico | Π                |
| Valore specifico                                       |                                          |                  |
| Periodo (Data Inizio)                                  | DD/MM/YYYY HH:mm                         |                  |
| Periodo (Data Fine)                                    | DD/MM/YYYY HH:mm                         |                  |
| Confidenziale                                          | Sì No                                    |                  |
| Nome del committente                                   | Nome del committente                     | т                |
| Nome persona di contatto                               | Nome persona di contatto                 | п                |
| E-Mail persona di contatto                             | E-Mail persona di contatto               | Т                |
| Numero di telefono persona di contatto                 | Numero di telefono persona di contatto   | П                |
| L'informazione è disponibile online?*                  | Sì No                                    |                  |
|                                                        |                                          | ANNULLA AGGIUNGI |

| Esecuzione di verifiche<br>In riferimento alla normativa italiana vigente: Per la fornitura di<br>prodotti o la prestazione di servizi complessi o eccezionalmente                                                                                                    | Requisito*                                                                                                    | 8                  | П        |
|----------------------------------------------------------------------------------------------------|----------------------------------------------------------------------------------------------------|--------------------|----------|
| di producti o servizi richiesti per una finalità particolare:<br>L'operatore economico consentirà l'esecuzione di verifiche delle<br>sue capacità di produzione o strutture tecniche e se necessario<br>strumenti di studio e di ricerca di cui egli dispone nonché delle<br>misure adottate per garantire la qualità? La verifica è eseguita<br>dall'amministrazione aggiudicatrice o se essa acconsente per<br>suo conto da un organismo ufficiale competente del paese in cui<br>è stabilito il fornitore o il prestatore dei servizi. | Verrà consentita<br>l'esecuzione di verifiche? *<br>Se la documentazione<br>pertinente è disponibile<br>elettronicamente, indicare<br>obbligatorio *<br>Evidenza fornita*<br>Indirizzo Web *<br>Autorità o organismo di<br>emanazione *<br>Riferimento preciso della<br>documentazione * | Sì No<br>Sì No     |          |
| Strumenti stabilimenti e attrezzature tecniche<br>In riferimento alla normativa italiana vigente: Art 28 co. 1 lett. c)<br>dell'allegato II.12 al d. I seguenti strumenti impianti o attrezzature                                                                                                    | Requisito*                                                                                                    | 6                  | IT       |
| tecniche saranno disponibili per l'esecuzione del contratto                                                                                                    |                                                                                                    |                    |          |
|                                                                                                    | Descrivere le misure<br>adottate*                                                                                                    | 2                  | IT       |
|                                                                                                    | L'informazione è<br>disponibile online? *                                                                                                    | Si No              |          |
|                                                                                                    |                                                                                                    |                    |          |
| Per gli appalti di lavori: esecuzione di lavori del tipo specificato<br>In riferimento alla normativa italiana vigente: Art. 28 co. 1 lett. a)<br>dell'allegato II.12 al d. Igs. 36/2023. Unicamente per gli appalti                                                                                                    | Numero minimo di<br>referenze *                                                                                                    | 5                  |          |
| pubblici di lavori: Durante il periodo di riferimento loperatore<br>economico ha eseguito i seguenti lavori del tipo specificato: Le<br>amministrazioni aggiudicatrici possono richiedere fino a cinque<br>anni e ammettere un'esperienza che risale a più di cinque anni<br>prima.                                                                                                    | Requisiti*                                                                                                    | 2                  | IT       |
|                                                                                                    | l requisiti si applicano ai<br>seguenti lotti *                                                                                                    | 2                  |          |
|                                                                                                    |                                                                                                    |                    | AGGIUNGI |
|                                                                                                    | 8<br>09/01/2024 11:43 -<br>                                                                                                    | 09/01/2024 11:43 - | Ē        |
|                                                                                                    |                                                                                                    |                    |          |

| Per gli appalti di lavori: esecuzione di lavori del ti | po specificato                           |         |          |
|--------------------------------------------------------|------------------------------------------|---------|----------|
| Identificazione lotti*                                 |                                          |         |          |
|                                                        |                                          |         |          |
| Descrizione referenza                                  | Descrizione referenza                    | IT      |          |
|                                                        |                                          |         |          |
| Valore complessivo                                     |                                          |         |          |
|                                                        |                                          |         |          |
| Attività svolta dall'Operatore Economico               | Attività svolta dall'Anaratore Economico | IT      |          |
|                                                        | numa arona dell'operatore contonnoo      |         |          |
| Valore specifico                                       |                                          |         |          |
|                                                        |                                          |         |          |
| Periodo (Data Inizio)                                  | DD/MM/YYYY HH:mm                         |         |          |
|                                                        |                                          |         |          |
| Periodo (Data Fine)                                    | DD/MM/YYYY HH:mm                         |         |          |
|                                                        |                                          |         |          |
| Confidenziale                                          | Sì No                                    |         |          |
|                                                        |                                          |         |          |
| Nome del committente                                   | Nome del committente                     | IT      |          |
|                                                        |                                          |         |          |
| Nome persona di contatto                               | Nome persona di contatto                 | IT      |          |
|                                                        |                                          |         |          |
| - Mail                                                 |                                          |         |          |
| E-Mail persona di contatto                             | E-Mail persona di contatto               | IT      |          |
|                                                        |                                          |         |          |
| Numero di telefono persona di contatto                 | Numero di telefono persona di contatto   | IT      |          |
|                                                        |                                          |         |          |
| L'informazione è disponibile online?*                  | Sì No                                    |         |          |
|                                                        |                                          |         |          |
|                                                        |                                          | ANNULLA | AGGIUNGI |
| Studio e protessionali di cui sono                     | IN DOSERSO IO SIRSSO                     |         |          |

| Strutture Tecniche e Misure per assicurare la Qualità<br>In riferimento alla normativa italiana vigente: Utilizza le seguenti<br>strutture e misure tecniche per garantire la qualità. Le strutture di<br>strutio e di ricerca sono le seguenti                                | Requisito*                                                              | 7                                                             | IT |
|----------------------------------------------------------------------------------------------------|-------------------------------------------------------------------------|---------------------------------------------------------------|----|
|                                                                                                    | Descrivere le misure<br>adottate*                                       | 4                                                             | IT |
|                                                                                                    | L'informazione è<br>disponibile online? *                               | Si No                                                         |    |
|                                                                                                    | Indirizzo Web *                                                         |                                                               |    |
|                                                                                                    | Autorità o organismo di<br>emanazione *<br>Riferimento preciso della    |                                                               |    |
|                                                                                                    | documentazione *                                                        |                                                               |    |
| Abilitazioni di Studio e Professionali                                                                                                    |                                                                         |                                                               |    |
| In riferimento alla normativa italiana vigente: Indicare i titoli di<br>studio e professionali di cui sono in possesso lo stesso<br>prestatore di servizi o imprenditore e/o (in funzione dei requisiti<br>richiesti nell'avviso o bando pertinente o nei documenti di gara) i | Nome                                                                    |                                                               |    |
| suoi dirigenti.                                                                                                    |                                                                         | Nome                                                          | IT |
|                                                                                                    | Cognome                                                                 | Cognome                                                       | IT |
|                                                                                                    | Si prega di descrivere la<br>qualifica educativa o<br>professionale     | Si prega di descrivere la qualifica educativa o professionale | IT |
|                                                                                                    | Se possibile, indicare<br>l'identificatore ESCO per<br>questa qualifica |                                                               |    |
|                                                                                                    | Se possibile, descrivere la<br>qualifica ESCO                           | Se possibile, descrivere la qualifica ESCO                    | IT |
|                                                                                                    | Nome di qualifica                                                       | Nome di qualifica                                             | IT |
|                                                                                                    | Numero di qualificazione                                                |                                                               |    |
|                                                                                                    | Data di rilascio della<br>qualifica                                     | DD/MM/YYYY HH:mm                                              |    |
|                                                                                                    | Organismo emittente<br>qualificazione                                   | Organismo emittente qualificazione                            | TI |
|                                                                                                    | Queste informazioni sono<br>disponibili<br>elettronicamente? *          | Sì No                                                         |    |

| Tecnici o organismi tecnici per il controllo della qualità                                                                                                    | Requisito*                                                 | •                  | п |
|----------------------------------------------------------------------------------------------------|------------------------------------------------------------|--------------------|---|
| In riferimento alla normativa italiana vigente: Può disporre dei<br>seguenti tecnici o organismi tecnici citando in particolare quelli<br>reproparabili dei controllo della qualità. Bari i teorici o gli |                                                            | 8                  |   |
| organismi tecnici che non fanno parte integrante dell'operatore<br>economico ma sulle cui capacità l'operatore economico fa                                                                               | Risorsa Tecnica                                            |                    |   |
| affidamento come previsto alla parte II sezione C devono essere<br>compilati DGUE distinti.                                                                                                    | Nome                                                       | Nome               | п |
|                                                                                                    |                                                            |                    |   |
|                                                                                                    | Cognome                                                    | Cognome            | п |
|                                                                                                    |                                                            |                    |   |
|                                                                                                    | Professione                                                | Professione        | п |
|                                                                                                    |                                                            |                    |   |
|                                                                                                    | Esperienza                                                 | Esperienza         | п |
|                                                                                                    | Alter informationi                                         |                    |   |
|                                                                                                    | Alle momazioni                                             | Altre informazioni | п |
|                                                                                                    | Anni di esperienza presso                                  |                    |   |
|                                                                                                    | Se la documentazione                                       |                    |   |
|                                                                                                    | pertinente è disponibile<br>elettronicamente indicare<br>* | Si No              |   |
|                                                                                                    | Organismi tecnici                                          |                    |   |
|                                                                                                    | Ragione sociale                                            | Ragione sociale    | π |
|                                                                                                    |                                                            |                    |   |
|                                                                                                    | Area di esperienza                                         | Area di esperienza | п |
|                                                                                                    |                                                            |                    |   |
|                                                                                                    | Altre informazioni                                         | Altre informazioni | т |
|                                                                                                    | Se la documentazione                                       |                    |   |
|                                                                                                    | pertinente è disponibile<br>elettronicamente indicare      | Si No              |   |

| Organico medio annuale<br>In riferimento alla normativa italiana vigente: L'organico medio<br>annuo dell'operatore economico pedi ultimi tre anni è il seguente                                                                                                    | Numero minimo di anni: *                                                                                                    | 8                                |            |
|----------------------------------------------------------------------------------------------------|----------------------------------------------------------------------------------------------------|----------------------------------|------------|
| annuo denoperatore economico negn ditirin de anni e n seguente                                                                                                    | Informazioni ulteriori                                                                                                    | Informazioni ulteriori           | IT         |
|                                                                                                    |                                                                                                    |                                  |            |
|                                                                                                    |                                                                                                    |                                  | + AGGIUNGI |
|                                                                                                    | 2000 - 1 Membro/i orga                                                                                                    | nico 🔟                           |            |
|                                                                                                    | Se la documentazione<br>pertinente è disponibile<br>elettronicamente, indicare<br>*                                            | Si No                            |            |
| Misure per la gestione aziendale                                                                                                    | Requisito*                                                                                                    | ·                                | IT         |
| In riferimento alla normativa italiana vigente: L'operatore<br>economico sarà in grado di applicare le seguenti misure di<br>gestione ambientale durante l'esecuzione del contratto                                                                                                    | ·                                                                                                    | 5                                | н          |
|                                                                                                    | Descrivere le misure<br>adottate*                                                                                              | 3                                | IT         |
|                                                                                                    | L'informazione è<br>disponibile online? *                                                                                      | Si No                            |            |
|                                                                                                    |                                                                                                    |                                  |            |
| Organico medio annuale                                                                                                    |                                                                                                    |                                  |            |
| Anno*                                                                                                    |                                                                                                    |                                  |            |
|                                                                                                    |                                                                                                    |                                  |            |
| Numero*                                                                                                    |                                                                                                    |                                  |            |
| Numero*                                                                                                    |                                                                                                    | ANNULLA                          | AGGIUNGI   |
| Numero*                                                                                                    |                                                                                                    | ANNULLA                          | AGGIUNGI   |
| Numero*<br>Per gli appalti di forniture: consegna di forniture del tipo                                                                                                    | Numero minimo di                                                                                                    | ANNULLA                          | AGGIUNGI   |
| Numero* Per gli appalti di forniture: consegna di forniture del tipo specificato In riferimento alla normativa italiana vigente: Art. 100 co. 1 lett. c) e co. 11 d.lgs. 36/2023. Unicamente per gli appalti pubblici di forniture: Durante i luerido di iferimento ifoneratore acompriso                                                                                                    | Numero minimo di<br>referenze *                                                                                                | 8                                | AGGIUNGI   |
| Per gli appalti di forniture: consegna di forniture del tipo<br>specificato<br>In riferimento alla normativa italiana vigente: Art. 100 co. 1 lett.<br>c) e co. 11 d.lgs. 36/2023. Unicamente per gli appalti pubblici di<br>forniture: Durante il periodo di riferimento l'operatore economico<br>ha consegnato le seguenti principali forniture del tipo specificato.<br>Le amministrazioni aggiudicatrici possono richiedere fino a tre<br>anni e ammettere un'esperienza che risale a più di tre anni prima.            | Numero minimo di<br>referenze *<br>Requisiti*                                                                                  | 8<br>6                           | ACGIUNGI   |
| Numero*<br>Per gli appalti di forniture: consegna di forniture del tipo<br>specificato<br>In riferimento alla normativa italiana vigente: Art. 100 co. 1 lett.<br>c) e co. 11 d.lgs. 36/2023. Unicamente per gli appalti pubblici di<br>forniture: Durante il periodo di riferimento l'operatore economico<br>ha consegnato le seguenti principali forniture del tipo specificato.<br>Le amministrazioni aggiudicatrici possono richiedere fino a tre<br>anni e ammettere un'esperienza che risale a più di tre anni prima. | Numero minimo di<br>referenze *<br>Requisiti*<br>I requisiti si applicano ai<br>seguanti latti *                               | 8<br>6<br>9                      | AGGIUNGI   |
| Numero*<br>Per gli appalti di forniture: consegna di forniture del tipo<br>specificato<br>In riferimento alla normativa italiana vigente: Art. 100 co. 1 lett.<br>c) e co. 11 d.lgs. 36/2023. Unicamente per gli appalti pubblici di<br>forniture: Durante il periodo di riferimento l'operatore economico<br>ha consegnato le seguenti principali forniture del tipo specificato.<br>Le amministrazioni aggiudicatrici possono richiedere fino a tre<br>anni e ammettere un'esperienza che risale a più di tre anni prima. | Numero minimo di<br>referenze *<br>Requisiti*<br>I requisiti si applicano ai<br>seguenti lotti *                               | 8<br>6<br>9                      | ACGIUNGI   |
| Numero* Per gli appalti di forniture: consegna di forniture del tipo<br>specificato In riferimento alla normativa italiana vigente: Art. 100 co. 1 lett.<br>c) e co. 11 d.lgs. 36/2023. Unicamente per gli appalti pubblici di<br>forniture: Durante il periodo di riferimento l'operatore economico<br>ha consegnato le seguenti principali forniture del tipo specificato.<br>Le amministrazioni aggiudicatrici possono richiedere fino a tre<br>anni e ammettere un'esperienza che risale a più di tre anni prima.       | Numero minimo di<br>referenze *<br>Requisiti*<br>I requisiti si applicano ai<br>seguenti lotti *                               | 8<br>6<br>9                      |            |
| Per gli appalti di forniture: consegna di forniture del tipo<br>specificato<br>In riferimento alla normativa italiana vigente: Art. 100 co. 1 lett.<br>c) e co. 11 d.lgs. 36/2023. Unicamente per gli appalti pubblici di<br>forniture: Durante il periodo di riferimento l'operatore economico<br>ha consegnato le seguenti principali forniture del tipo specificato.<br>Le amministrazioni aggiudicatrici possono richiedere fino a tre<br>anni e ammettere un'esperienza che risale a più di tre anni prima.            | Numero minimo di<br>referenze *<br>Requisiti*<br>I requisiti si applicano ai<br>seguenti lotti *<br>5<br>09/01/2024 11:43 - 00 | 8<br>6<br>9<br>9/01/2024 11:43 - | AGGIUNGI   |

| Per gli appalti di forniture: consegna di forniture del tipo specificato        |                                          |    |  |  |  |  |
|---------------------------------------------------------------------------------|------------------------------------------|----|--|--|--|--|
| Identificazione lotti*                                                          |                                          |    |  |  |  |  |
|                                                                                 |                                          |    |  |  |  |  |
| Descrizione referenza                                                           | Descrizione referenza                    |    |  |  |  |  |
|                                                                                 |                                          |    |  |  |  |  |
| Valore complessivo                                                              |                                          |    |  |  |  |  |
| Attività svolta dall'Operatore Economico                                        | Attività svolta dall'Oparatore Economico | IT |  |  |  |  |
|                                                                                 | Autrita storia dali oppitatore Economico |    |  |  |  |  |
| Valore specifico                                                                |                                          |    |  |  |  |  |
| Deriede (Dete Inizia)                                                           |                                          |    |  |  |  |  |
| Periodo (Data Inizio)                                                           | DD/MM/YYYY HH:mm                         |    |  |  |  |  |
| Periodo (Data Fine)                                                             | 22 m m m m m m m m m m m m m m m m m m   |    |  |  |  |  |
|                                                                                 | DD/MM/YYYY HEmm                          |    |  |  |  |  |
| Confidenziale                                                                   | Sì No                                    |    |  |  |  |  |
| Nama dal committante                                                            |                                          |    |  |  |  |  |
| Nome del committente                                                            | Nome del committente                     |    |  |  |  |  |
|                                                                                 |                                          |    |  |  |  |  |
| Nome persona di contatto                                                        | Nome persona di contatto                 |    |  |  |  |  |
|                                                                                 |                                          |    |  |  |  |  |
| E-Mail persona di contatto                                                      | E-Mail persona di contatto               |    |  |  |  |  |
|                                                                                 |                                          |    |  |  |  |  |
| Numero di telefono persona di contatto                                          | Numero di telefono persona di contatto   | IT |  |  |  |  |
|                                                                                 |                                          |    |  |  |  |  |
| L'informazione è disponibile online?*                                           | Sì No                                    |    |  |  |  |  |
| Numero di telefono persona di contatto<br>L'informazione è disponibile online?* | Numero di telefono persona di contatto   |    |  |  |  |  |

# D: CRITERI DI SELEZIONE: SISTEMI DI GARANZIA DELLA QUALITÀ E NORME DI GESTIONE AMBIENTALE

| D: CRITERI DI SELEZIONE: SISTEMI DI GARANZIA DELLA QUALITÀ E NOR                                                                                                    | RME DI GESTIONE AMBIENTAL                                                                                                    | E                              | ^      |
|----------------------------------------------------------------------------------------------------|----------------------------------------------------------------------------------------------------|--------------------------------|--------|
| Certificati rilasciati da organismi indipendenti su sistemi o<br>norme di gestione ambientale<br>In riferimento alla normativa italiana vigente: L'operatore<br>economico potrà presentare certificati rilasciati da organismi                                                           | Requisito*                                                                                                    | 7                              | IT     |
| indipendenti per attestare che egli rispetta i sistemi o le norme di<br>gestione ambientale prescritti?                                                                                                    | La tua risposta *                                                                                                    | Si No                          |        |
|                                                                                                    | In caso negativo, spiegare<br>perché e precisare di quali<br>altri mezzi di prova relativi<br>ai sistemi o norme di<br>gestione ambientale si<br>dispone* | test                           | IT     |
|                                                                                                    | L'informazione è<br>disponibile online? *                                                                                                    | Si No                          |        |
|                                                                                                    | Url*<br>Codice*                                                                                                    |                                |        |
|                                                                                                    | Emesso Da*                                                                                                    |                                |        |
|                                                                                                    |                                                                                                    |                                |        |
| Certificati rilasciati da organismi indipendenti a conferma delle<br>norme di garanzia della qualità                                                                                                    | Requisito*                                                                                                    | 5                              | IT     |
| In riferimento alla normativa italiana vigente: Loperatore<br>economico potrà presentare certificati rilasciati da organismi<br>indipendenti per attestare che egli soddisfa le norme prescritte di<br>garanzia della qualità compresa l'accessibilità per le persone con<br>disabilità? | La tua risposta *                                                                                                    | Si No                          |        |
|                                                                                                    | In caso negativo, spiegare<br>perché e precisare di quali<br>altri mezzi di prova relativi<br>al programma di garanzia<br>della qualità si dispone"       | test                           | IT     |
|                                                                                                    | L'informazione è<br>disponibile online? *                                                                                                    | Si No                          |        |
|                                                                                                    | Url*                                                                                                    |                                |        |
|                                                                                                    | Codice*                                                                                                    |                                |        |
|                                                                                                    | Emesso Da*                                                                                                    |                                |        |
|                                                                                                    |                                                                                                    | SALVA E GENERA PDF SALVA BOZZA | AVANTI |

#### 5 DGUE: Sezione "Riduzione"

## Parte V: Riduzione del numero dei candidati qualificati

### A: RIDUZIONE DEL NUMERO DI CANDIDATI QUALIFICATI

Il concorrente visualizza la presente sezione solo nel caso in cui la stazione appaltante, in fase di predisposizione della procedura, abbia selezionato "riduzione del numero di candidati qualificati"

|                                                                                                    | PROCEDURA                                        | ESCLUSIONE               | SELEZIONE               | RIDUZIONE | DICHIARAZIONI FINALI                                           |       |                    |             |        |
|----------------------------------------------------------------------------------------------------|--------------------------------------------------|--------------------------|-------------------------|-----------|----------------------------------------------------------------|-------|--------------------|-------------|--------|
| Parte V: Riduzione del numero dei candidati qualificati                                                                                                    |                                                  |                          |                         |           |                                                                |       |                    |             |        |
|                                                                                                    | A: RIDUZIONE DEL NUMERO DI CANDIDATI QUALIFICATI |                          |                         |           |                                                                |       | ^                  |             |        |
| Riduzione del numero di candidati qualificati<br>In riferimento alla normativa italiana vigente: L'operatore<br>economico dichiara che soddisfa i criteri e le regole oggettivi e<br>non discriminatori da applicare al fine di limitare il numero di<br>candidati nel modo seguente. Nel caso in cui siano richiesti certi<br>certificati o altre forme di prove documentali indicare per<br>ciascuno se l'operatore economico ha i documenti richiesti |                                                  | La tua risposta *        | Sì No                   |           |                                                                |       |                    |             |        |
|                                                                                                    |                                                  | Si prega di descriverli* | Si prega di descriverli |           |                                                                | IT    |                    |             |        |
|                                                                                                    |                                                  |                          |                         |           | Queste informazioni sono<br>disponibili<br>elettronicamente? * | Sì No |                    |             |        |
|                                                                                                    |                                                  |                          |                         |           |                                                                |       | SALVA E GENERA PDF | SALVA BOZZA | AVANTI |

## 6 DGUE: Sezione "Dichiarazioni finali"

#### Parte VI: Fine

| PROCEDURA                                                                         | ESCLUSIONE                                                                                                    | SELEZIONE                          | RIDUZIONE                                    | DICHIARAZIONI FINALI                                                                                                    |  |  |  |
|-----------------------------------------------------------------------------------|----------------------------------------------------------------------------------------------------|------------------------------------|----------------------------------------------|----------------------------------------------------------------------------------------------------|--|--|--|
| Parte VI: Fine                                                                    |                                                                                                    |                                    |                                              |                                                                                                    |  |  |  |
| DICHIARAZION                                                                      | DICHIARAZIONI FINALI                                                                                                    |                                    |                                              |                                                                                                    |  |  |  |
| L' operatore ecor<br>grave falsa dichi<br>con le seguenti e                       | nomico dichiara forr<br>arazione. L'operator<br>eccezioni:                                                                                                    | nalmente che le<br>e economico dic | informazioni ripor<br>hiara formalmente      | rtate nelle precedenti parti da II a V sono veritiere e corrette e che il sottoscritto è consapevole delle conseguenze di una<br>te di essere in grado di produrre, su richiesta e senza indugio, i certificati e le altre forme di prove documentali del caso, |  |  |  |
| a) se l'amministr<br>disponibile gratu<br>emanazione, rife<br>allegato il pertine | a) se l'amministrazione aggiudicatrice o l'ente aggiudicatore hanno la possibilità di acquisire direttamente la documentazione complementare accedendo a una banca dati nazionale che sia<br>disponibile gratuitamente in un qualunque Stato membro (a condizione che l'operatore economico abbia fornito le informazioni necessarie - indirizzo web, autorità o organismo di<br>emanazione, riferimento preciso della documentazione - in modo da consentire all'amministrazione aggiudicatrice o all'ente aggiudicatore di ottenere la documentazione; se necessario, va<br>allegato il pertinente assenso all'accesso) oppure |                                    |                                              |                                                                                                    |  |  |  |
| <ul> <li>b) a decorrere al<br/>o l'ente aggiudic</li> </ul>                       | b) a decorrere al più tardi dal 18 ottobre 2018 (in funzione dell'attuazione nazionale dell'articolo 59, paragrafo 5, secondo comma della direttiva 2014/24/UE) l'amministrazione aggiudicatrice<br>o l'ente aggiudicatore sono già in possesso della documentazione in questione.                                                                                                    |                                    |                                              |                                                                                                    |  |  |  |
| L'operatore econ<br>parti III e IV del p                                          | omico autorizza for<br>resente documento                                                                                                    | malmente l'amm<br>di gara unico eu | iinistrazione aggiu<br>iropeo, ai fini della | udicatrice o l'ente aggiudicatore di cui alla parte I ad accedere ai documenti complementari alle informazioni fornite alle<br>a procedura di appalto di cui alla parte I.                                                                                      |  |  |  |
|                                                                                   |                                                                                                    | Data *                             |                                              | DD/MM/YYYY HH:mm                                                                                                    |  |  |  |
|                                                                                   |                                                                                                    | Luogo *                            |                                              |                                                                                                    |  |  |  |
|                                                                                   |                                                                                                    | Firma *                            |                                              |                                                                                                    |  |  |  |
|                                                                                   |                                                                                                    |                                    |                                              | SALVA E GENERA PDF SALVA BOZZA                                                                                                    |  |  |  |

Al termine della compilazione del questionario on line, il concorrente deve salvare e generare il DGUE, firmare digitalmente il file pdf prodotto e inserirlo nell'apposito spazio seguendo le indicazioni contenute nella documentazione di gara.